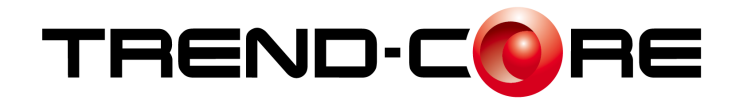

# バージョンアップガイド (Ver.6.1→Ver.7.0)

TREND-CORE Ver.6.1 から Ver.7.0 への バージョンアップ内容をご紹介しています。

※解説内容がオプションプログラムの説明である場合があります。 ご了承ください。

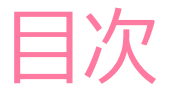

# 目次 バージョンアップガイド TREND-CORE (Ver.6.1 $\rightarrow$ Ver.7.0)

| 1  | 「法枠」割り付け方法の追加                       | _ 1  |
|----|-------------------------------------|------|
| 2  | 「法枠」枠の色表現の追加                        | 2    |
| 3  | 「法枠」 枠内色の指定の追加                      | 2    |
| 4  | 「法枠」水切りコンクリート数量の算出                  | 3    |
| 5  | 「法枠」 領域編集で外形の編集                     | 3    |
| 6  | 「法枠編集」 横枠を一定レベルで追加                  | 4    |
| 7  | 「法枠再計算」法枠を扇形に再設定                    | 5    |
| 8  | 「法枠累計数量」                            | _ 6  |
| 9  | 「法枠水切りコンクリート設定」                     | _ 7  |
| 10 | 「法面求積図用SIMA出力」                      | _ 8  |
| 11 | 「法枠EXCEL出力」                         | _ 9  |
| 12 | 「3DA(アノテーション)」 3DA面(水平・矩形)          | 10   |
| 13 | 「3DA(アノテーション)」 3DA面(水平・傾斜矩形)        | _ 11 |
| 14 | 「3DA(アノテーション)」 3DA面(垂直)             | 12   |
| 15 | 「読込」 CIMPHONY Plusダウンロード            | 13   |
| 16 | 「書込」 CIMPHONY Plusアップロード            | 14   |
| 17 | BIM/CIMモデル等電子納品要領(案)令和2年3月版に対応_     | 15   |
| 18 | 「シーン」シーン毎に間隔を個別設定                   | 16   |
| 19 | 「シーン」 点群のクリップ表示                     | 17   |
| 20 | 「シーン」ムービーにシーン名称と説明を表示               | 18   |
| 21 | 「土工横断計画」線形縦横断及び地形のLandXML出力         | 19   |
| 22 | 「土工横断計画」 TOPCON(TP3)形式でのLandXML出力 _ | _ 20 |
| 23 | 「土工横断計画」 横断形状をSFC/P21形式で出力          | _ 21 |
| 24 | 「土工横断計画」 断面一覧に下図の有無を表示              | _ 22 |

| 25「土工横断計画」 断面作成の制限緩和               | 22    |
|------------------------------------|-------|
| 26「施工履歴連携」任意CSV読み込み                | 23    |
| 27「施工履歴連携」 層合成                     | 24    |
| 28「施工履歴連携」体積算出                     | 25    |
| 29 「線形」 ブレーキ点対応                    | 26    |
| 30「線形」平面ビューに測点名を表示                 | 27    |
| 31 「線形」 縦断現況の取得                    | 28    |
| 32「横断編集」SFC/P21書込                  | 28    |
| 33「VR書き込み」 CIMPHONY Plusへアップロード    | 29    |
| 34「3D引出線」トラッカー対応                   | 30    |
| 35「図面管理」 範囲・縮尺の自動取得                | 31    |
| 36「図面管理」範囲外に中心点が設定できるように対応         | 32    |
| 37「図面管理」図面一覧とレイヤー覧を同時に表示           | 33    |
| 38「図面管理」図面範囲のプロパティを設定              | 33    |
| 39「3Dレイヤ」 順番入れ替え、並べ替えに対応           | 34    |
| 40「3Dレイヤ」プロパティパネルからの変更を保持・反映       | 34    |
| 41「点群」読み込むファイル形式の初期表示変更            | 35    |
| 42 「LandXML読込」サーフェスを汎用オブジェクトとして読みジ | 込み 36 |
| 43「SketchUp出力」2019および2020形式の出力に対応  | 37    |
| 44「SketchUp出力」初期単位を設定できるように対応      | 37    |
| 45「FBX出力」 2020形式の出力に対応             | 37    |
| 46「CAD編集」SXF書き込み                   | 38    |
| 47「オプション」マウスカーソルを画面全体に表示           | 38    |
| 48「CIMビューア」シーン毎に間隔を個別設定            | 39    |
| 49「CIMビューア」リンクの長いフォルダ名・ファイル名に対応    | 40    |

1 「法枠」割り付け方法の追加

横枠のレベル(水平)配置に対応しました。

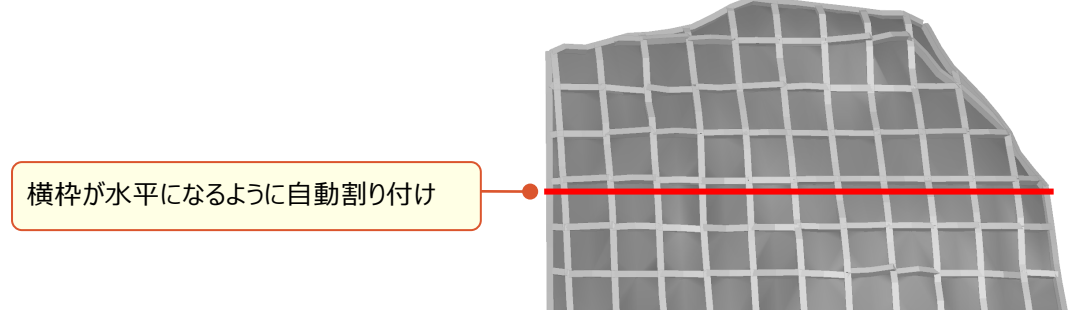

●法枠のプロパティ [基本] タブ

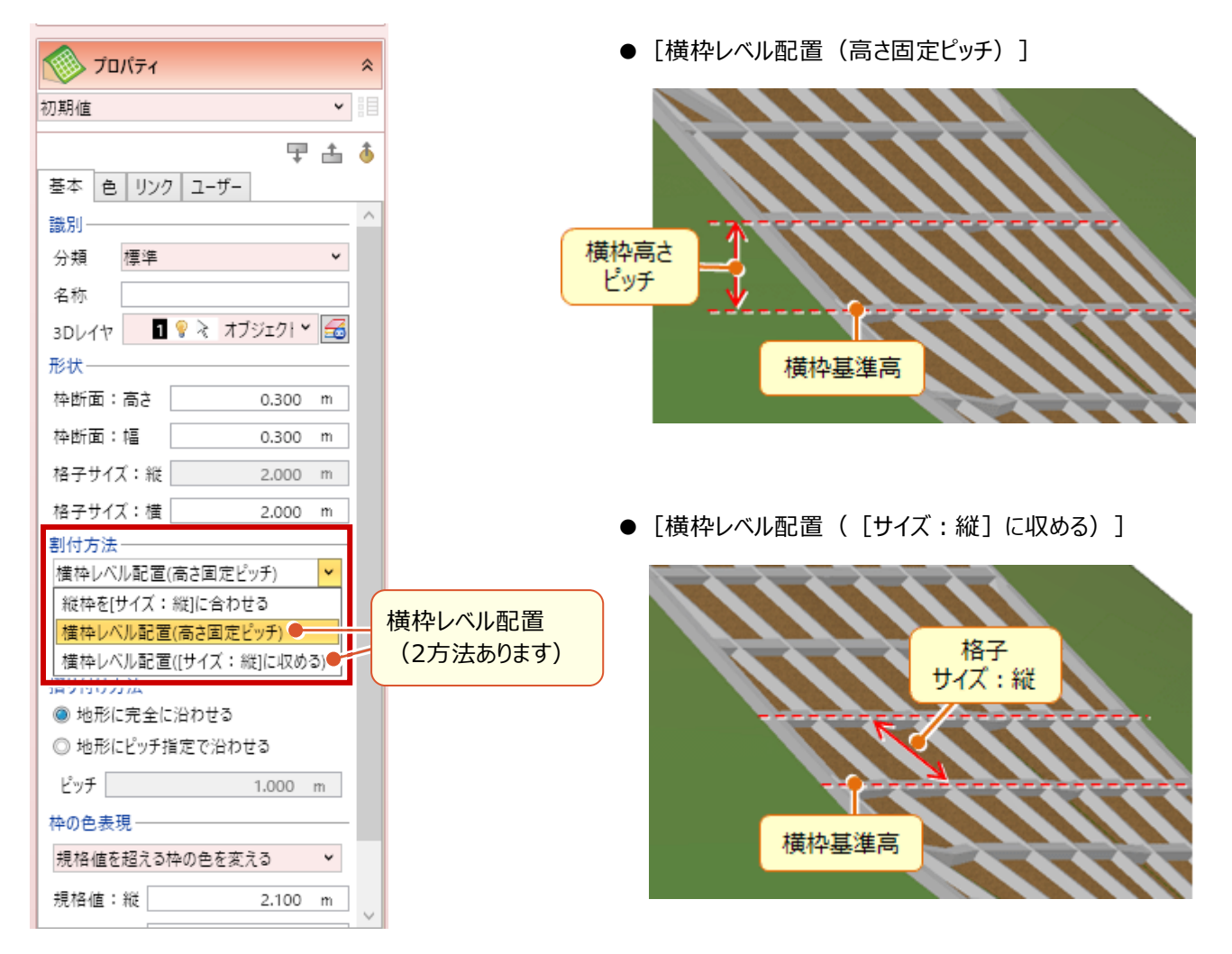

枠の色表現に「水切りコンクリート対象の枠の色を変える」の設定が追加されました。

● [法枠] プロパティ [基本] タブ

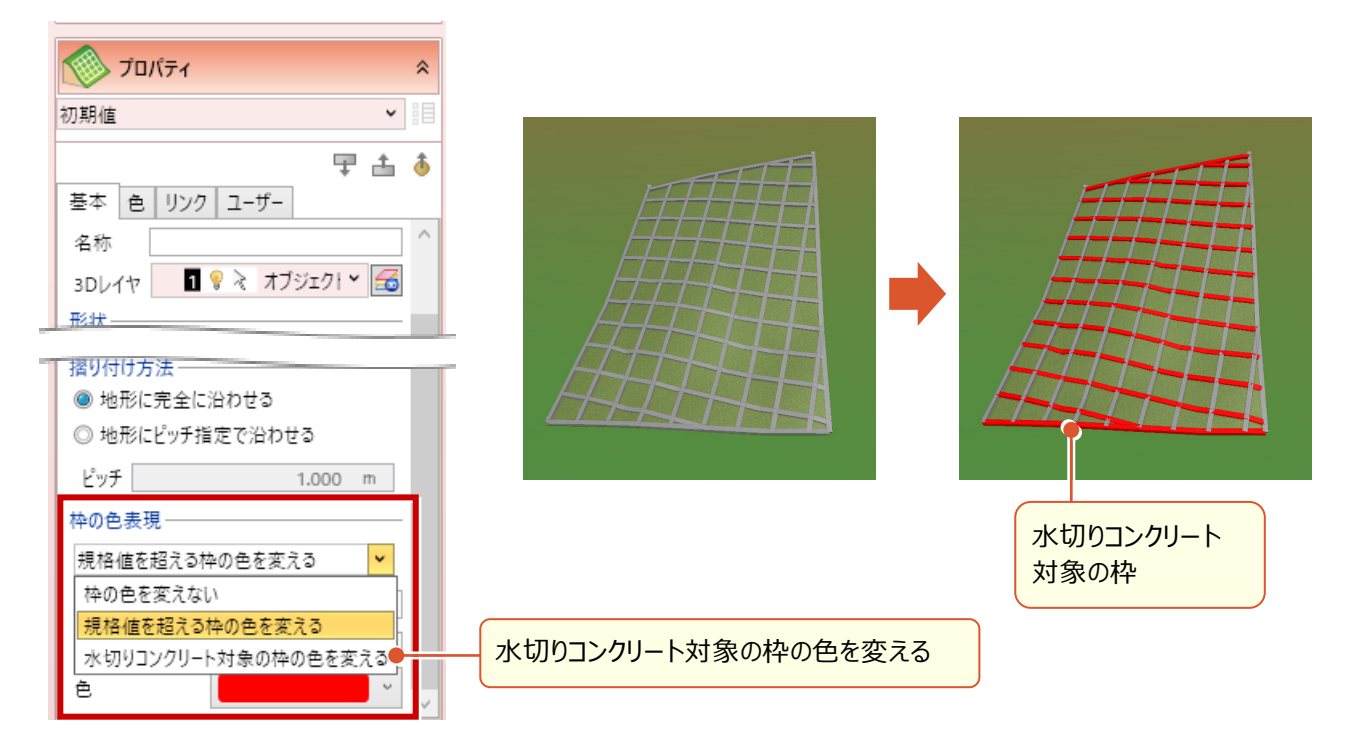

# 3 「法枠」 枠内色の指定の追加

枠内(縦横枠以外部分)の表示色を指定できるようにしました。

● [法枠] プロパティ [色] タブ

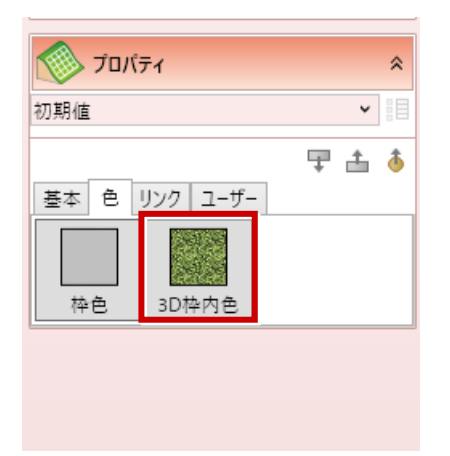

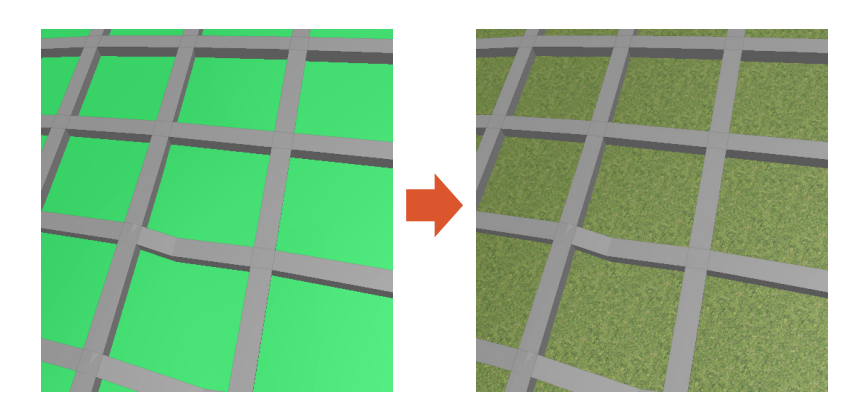

#### 4 「法枠」水切りコンクリート数量の算出

水切りコンクリートの概算数量を算出できるようになりました。

● [法枠] プロパティ [概算数量] タブ

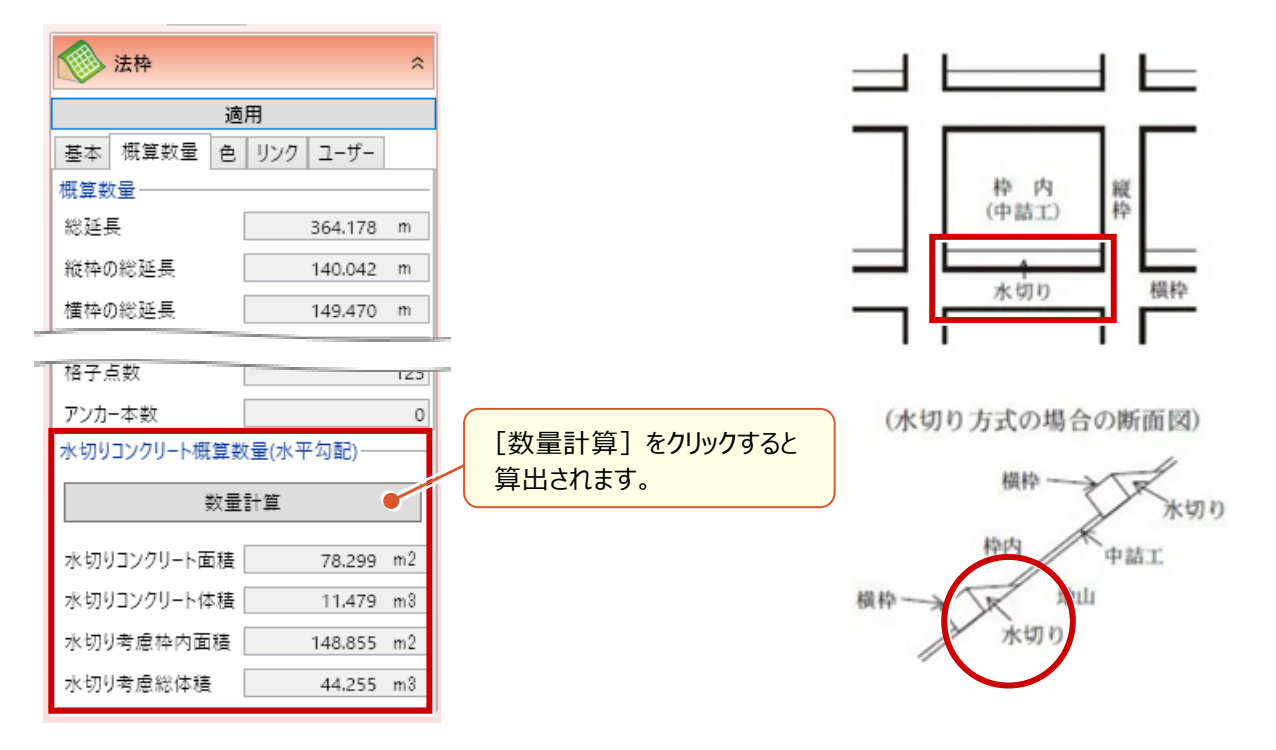

#### 5 「法枠」領域編集で外形の編集

法枠入力後に外形を編集できるようになりました。

● [法枠] コマンドコレクション

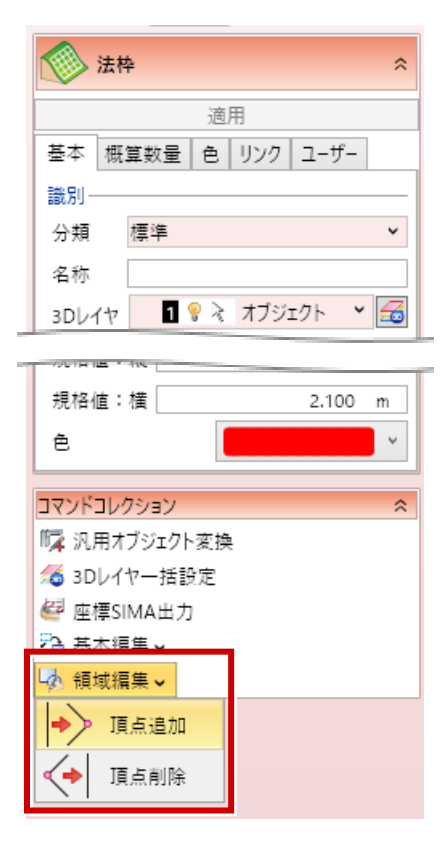

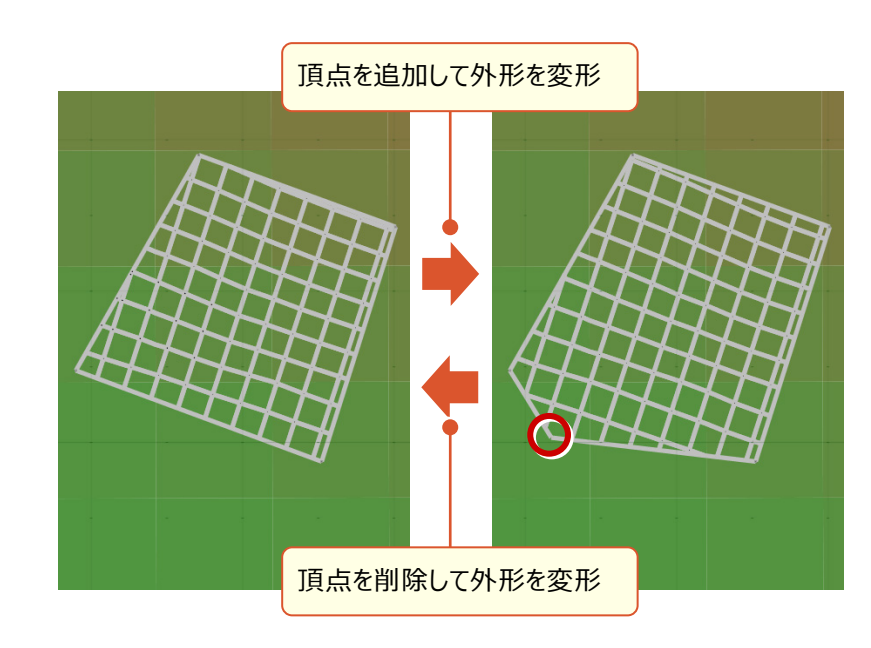

#### 6 「法枠編集」 横枠を一定レベルで追加

指定した高さに法枠をレベル(水平)配置できるようになりました。

● [土木] タブー [法枠] – [法枠編集] コマンド

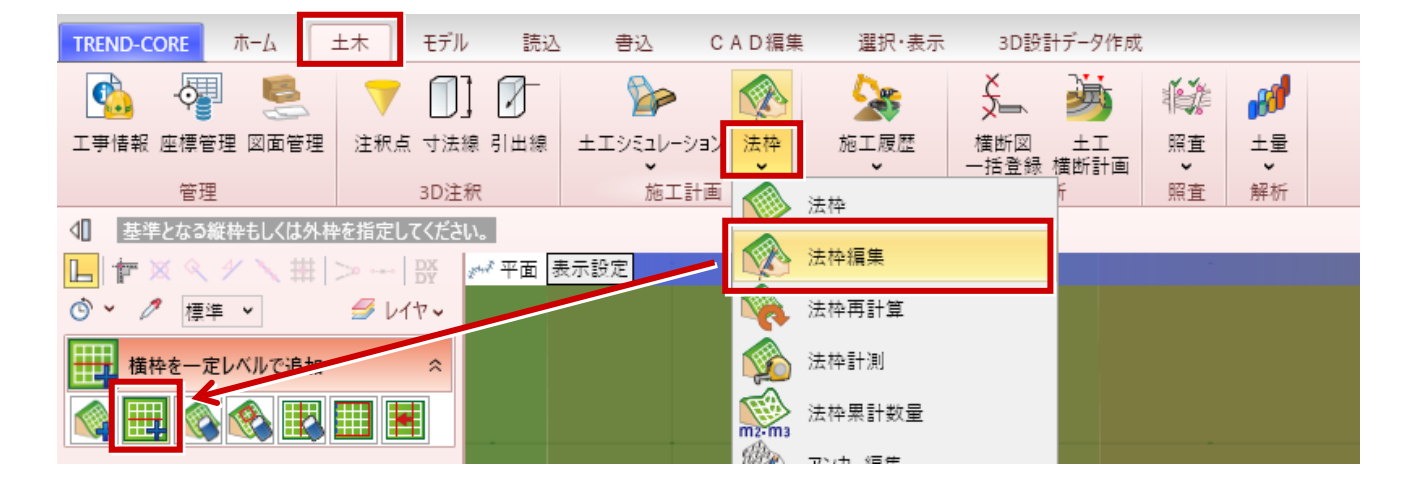

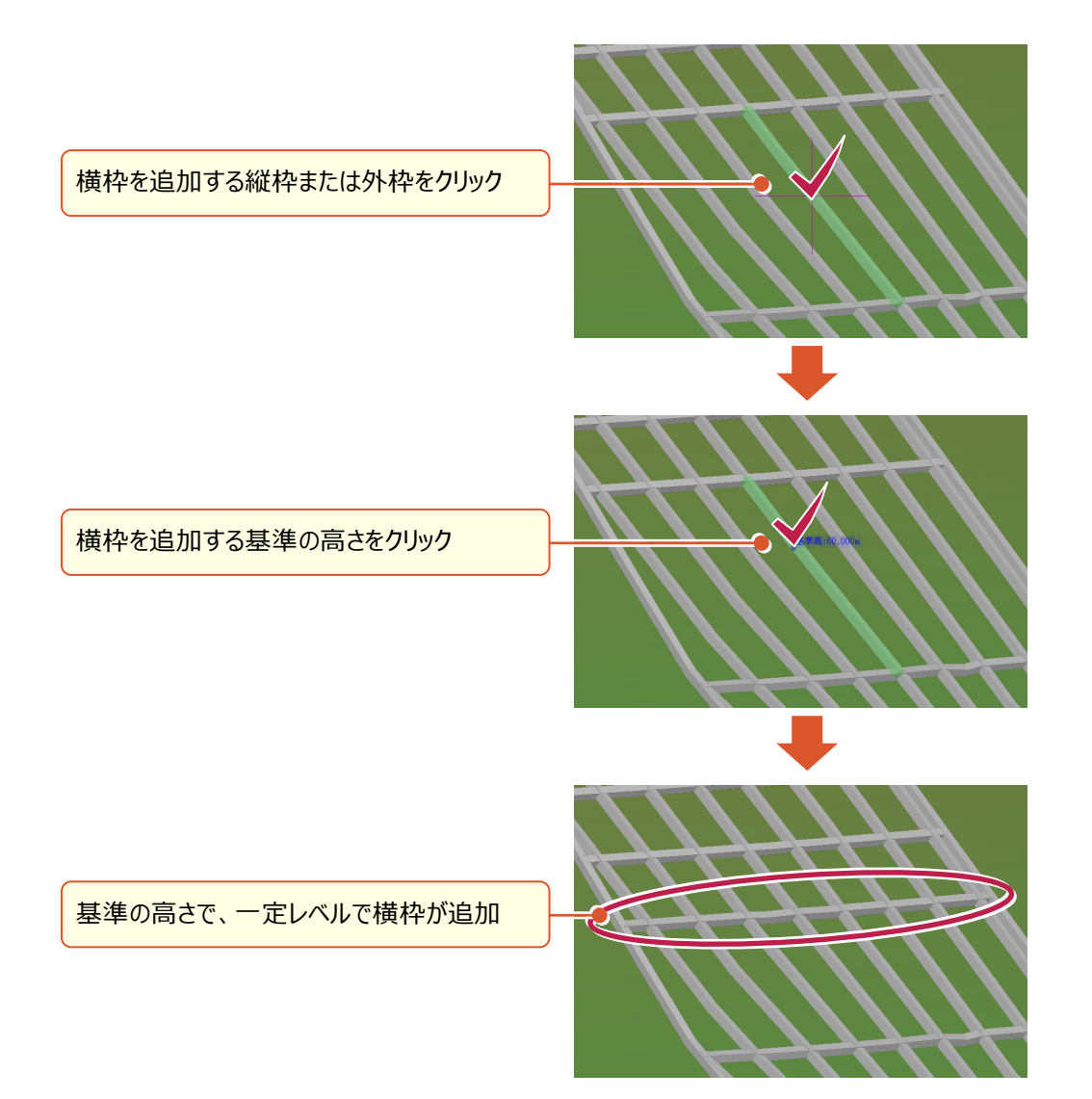

## 7 「法枠再計算」法枠を扇形に再設定

扇形形状の法枠を作成できるようになりました。

● [土木] タブー [法枠] – [法枠再計算] コマンド

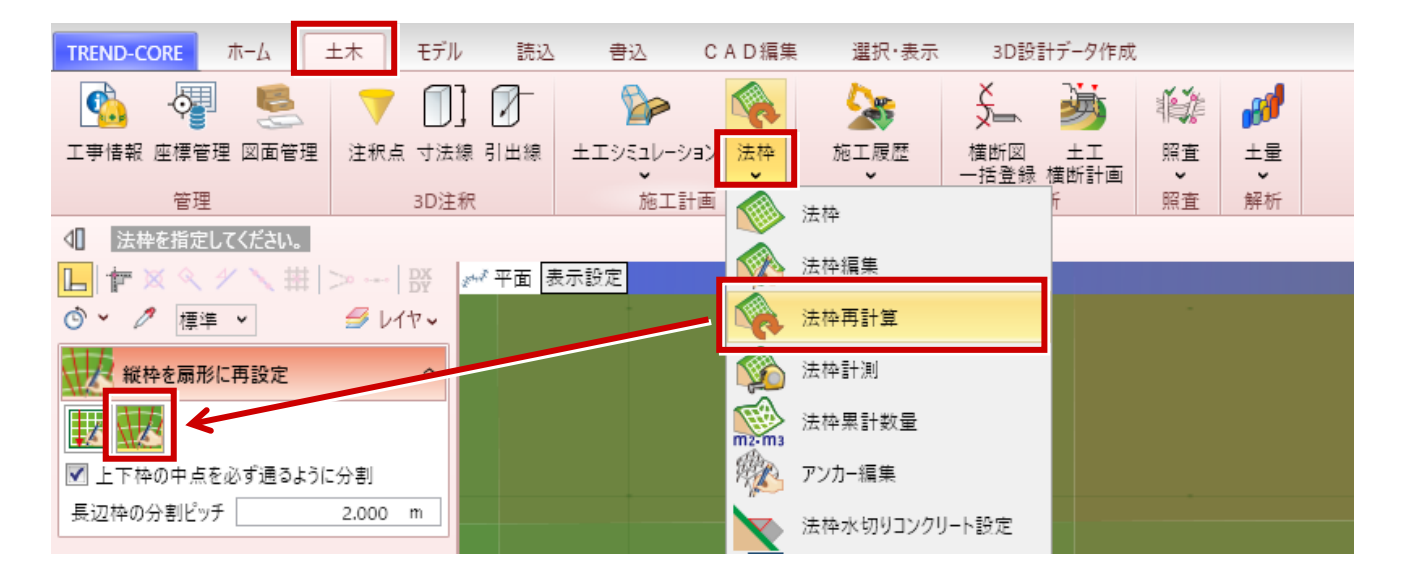

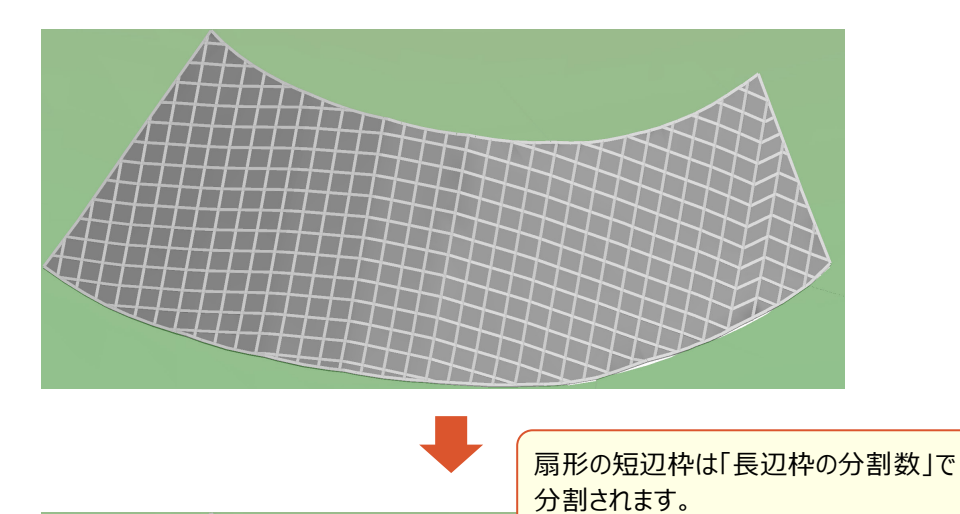

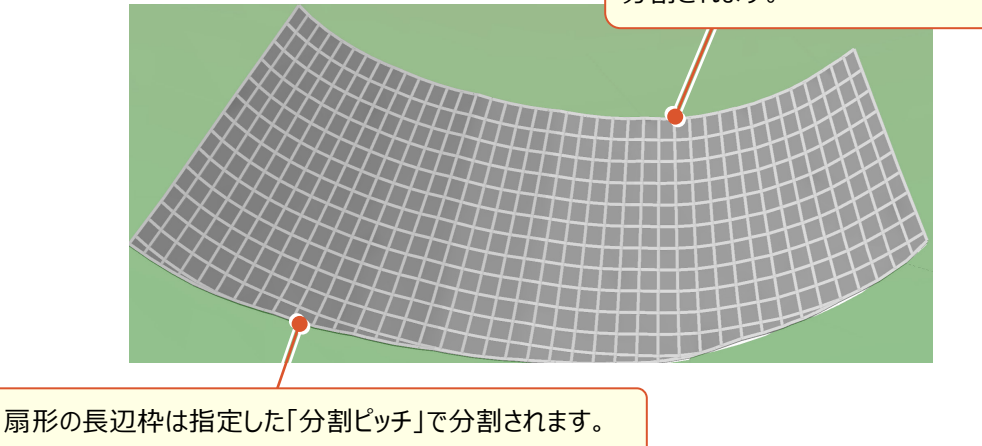

別々に作成した法枠を複数指定し、合計した概算数量を算出できるようになりました。

● [土木] タブー [法枠] – [法枠累計数量] コマンド

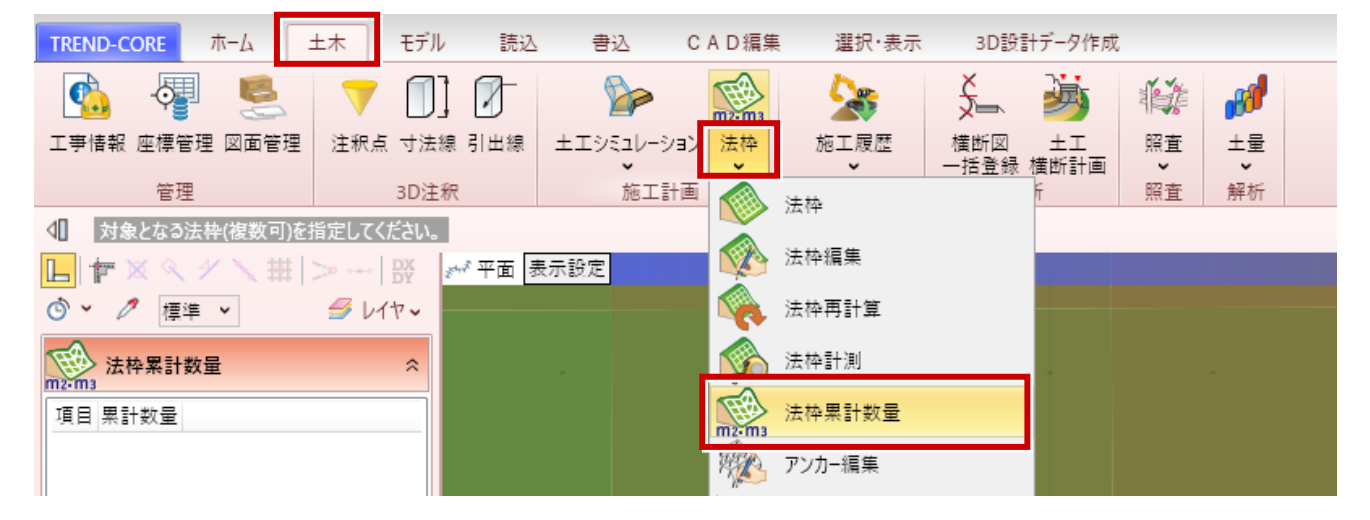

数量を計測したい法枠をクリックして選択すると、法枠の数量が表示されます。

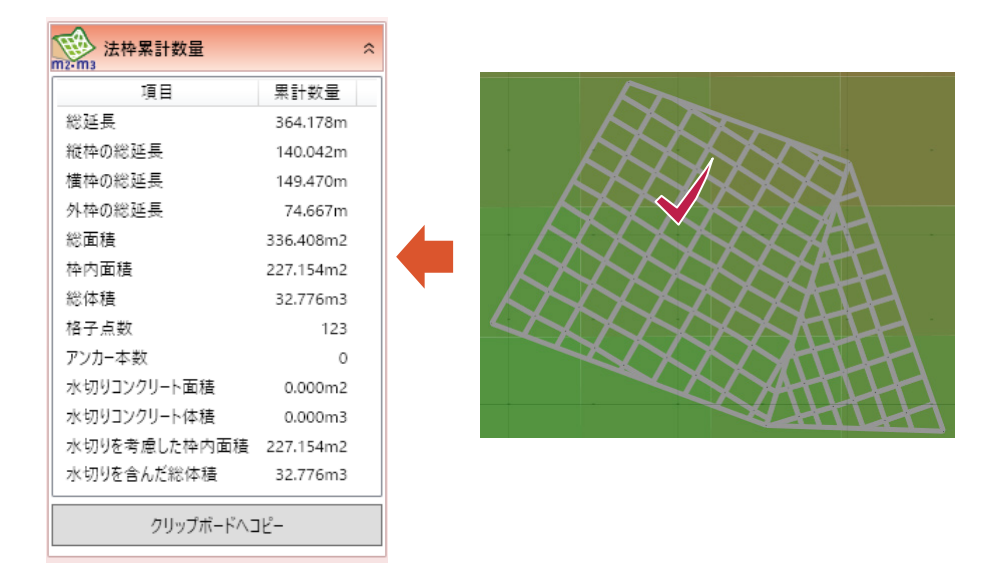

続けて合算したい法枠をクリックすると、累計数量(合算した数量)に更新されます。

| ₩₩<br>★<br>★<br>★<br>本<br>素<br>計<br>数<br>量 |           | ^ |  |  |  |  |  |  |
|--------------------------------------------|-----------|---|--|--|--|--|--|--|
| 項目                                         | 累計数量      |   |  |  |  |  |  |  |
| 総延長                                        | 513.870m  |   |  |  |  |  |  |  |
| 縦枠の総延長                                     | 190.116m  |   |  |  |  |  |  |  |
| 横枠の総延長                                     | 195.890m  |   |  |  |  |  |  |  |
| 外枠の総延長                                     | 127.863m  |   |  |  |  |  |  |  |
| 総面積                                        | 444.954m2 |   |  |  |  |  |  |  |
| 枠内面積                                       | 290.793m2 |   |  |  |  |  |  |  |
| 総体積                                        | 46.248m3  |   |  |  |  |  |  |  |
| 格子点数                                       | 188       |   |  |  |  |  |  |  |
| アンカー本数                                     | 0         |   |  |  |  |  |  |  |
| 水切りコンクリート面積                                | 0.000m2   |   |  |  |  |  |  |  |
| 水切りコンクリート体積                                | 0.000m3   |   |  |  |  |  |  |  |
| 水切りを考慮した枠内面積                               | 290.793m2 |   |  |  |  |  |  |  |
| 水切りを含んだ総体積                                 | 46.248m3  |   |  |  |  |  |  |  |
| クリップボードヘコピー                                |           |   |  |  |  |  |  |  |

6

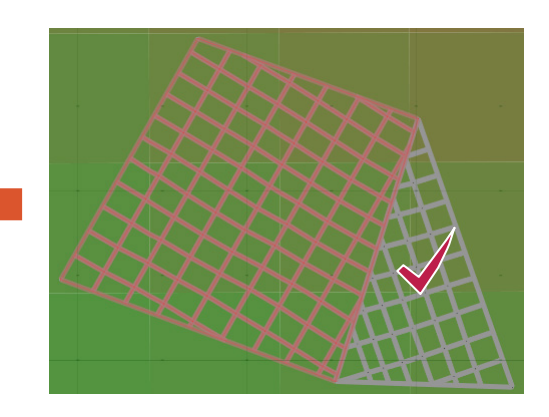

水切りコンクリート数量を算出する対象の法枠を指定します。

● [土木] タブー [法枠] – [法枠水切りコンクリート設定] コマンド

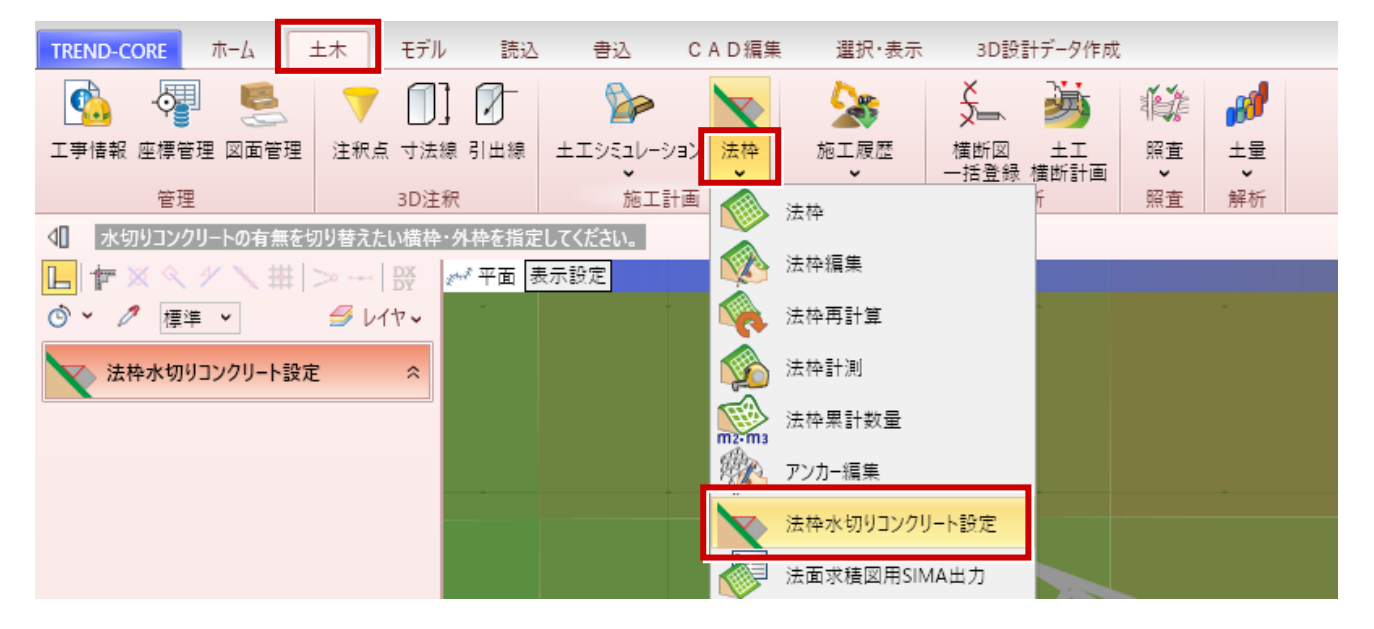

水切りコンクリートを設定したい法枠をクリックします。

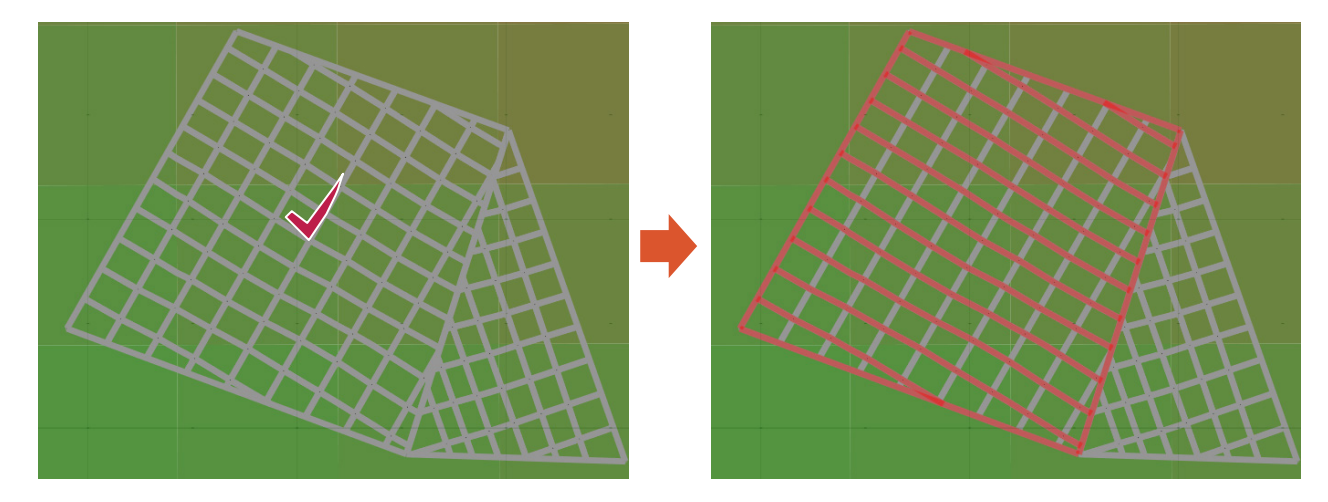

7

赤色の枠が「水切り有り」の枠です。枠をクリックする度に、水切りの有り・無しが切り替わります。

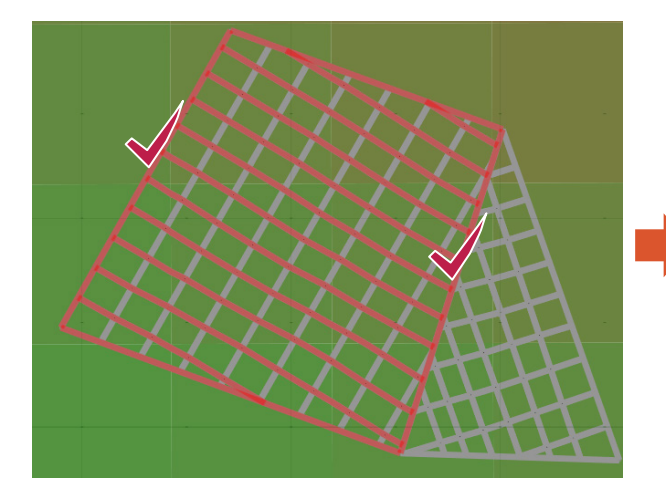

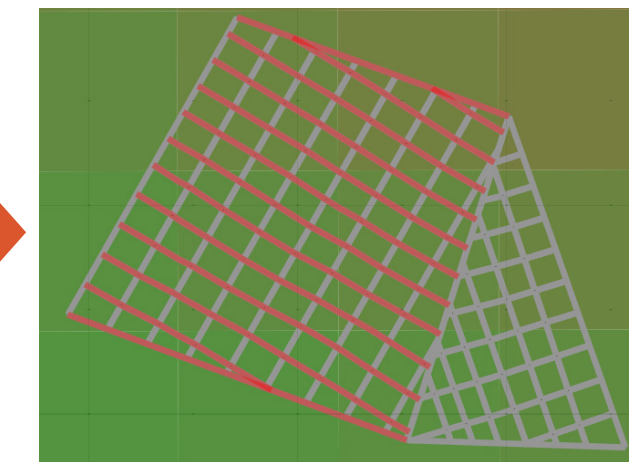

法面求積図を作成するための座標をSIMA形式で出力します。

● [土木] タブー [法枠] – [法面求積図用SIMA出力] コマンド

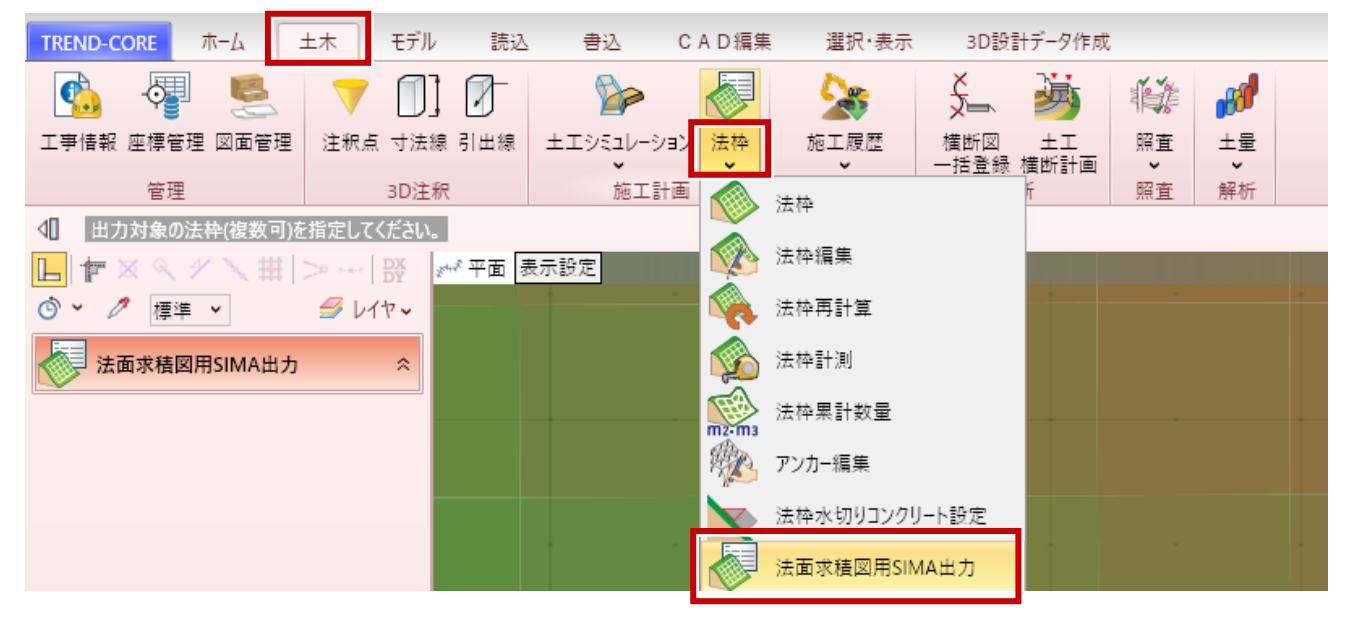

出力する法枠をクリックして選択します。(複数選択可)法枠を選択し終えたら、右クリックして [OK] をクリックします。

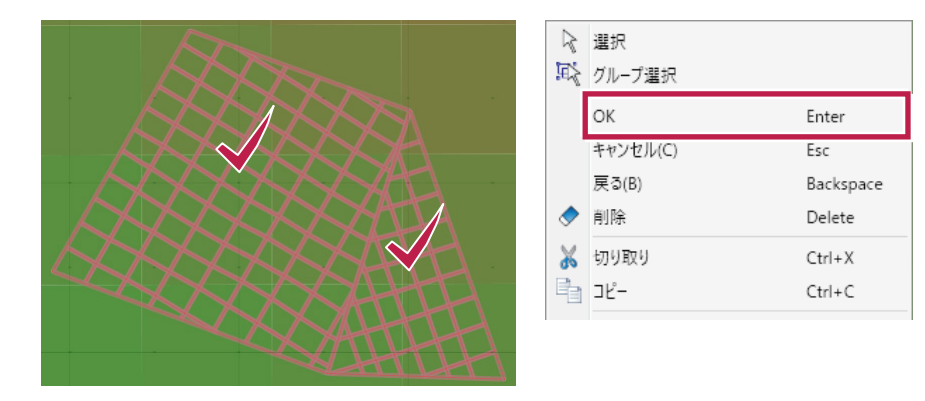

出力する格子点を指定します。(赤点が出力) 指定を終えたら[OK]をクリックして、ファイル出力(SIMA形式)します。

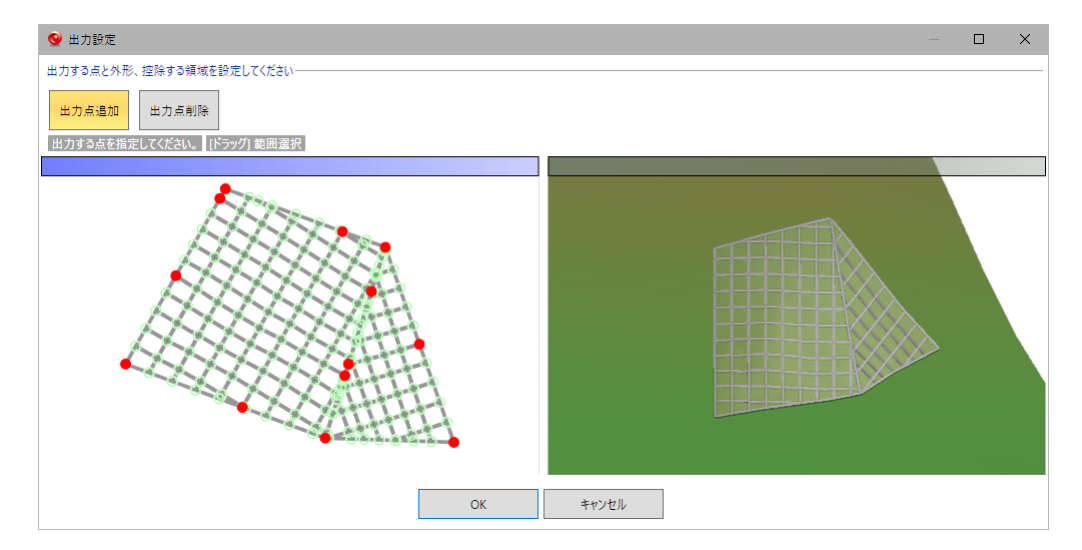

法枠の3Dモデル・画像・数量をEXCEL形式で出力できるようにしました。

● [土木] タブー [法枠] – [法枠EXCEL出力] コマンド

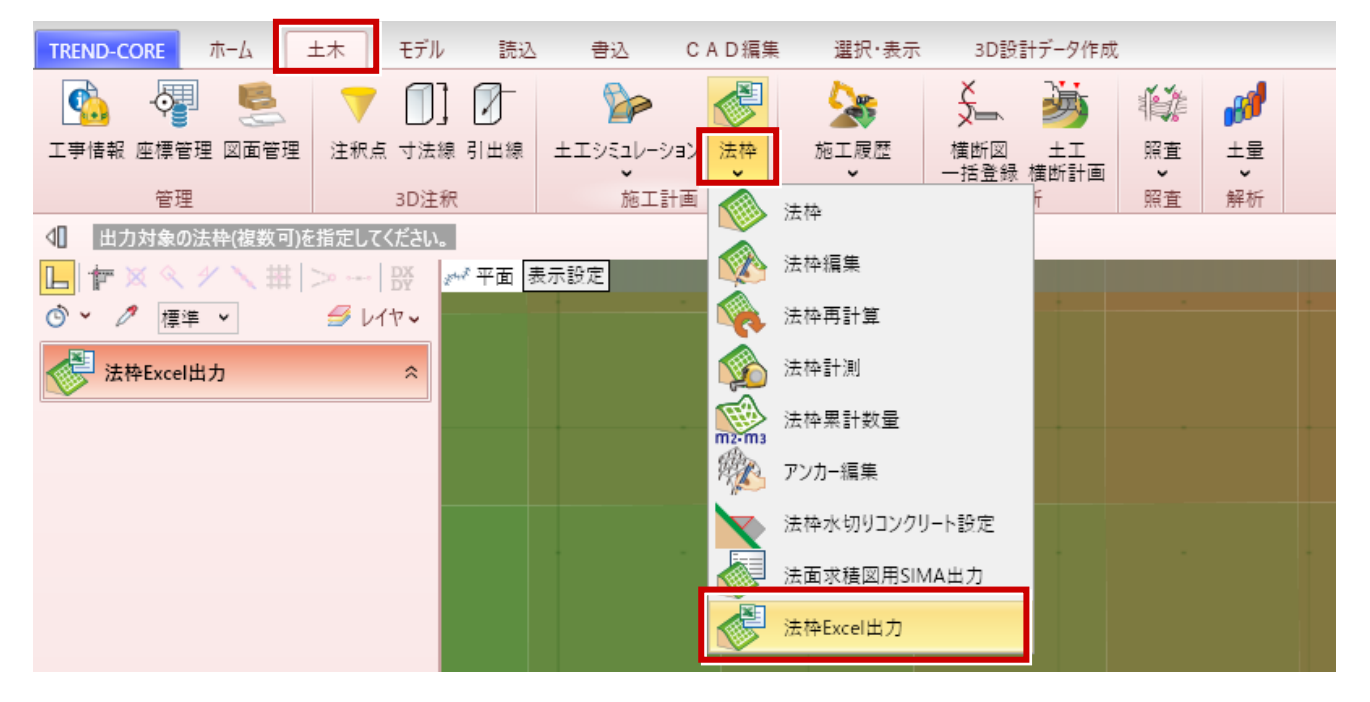

保存先のフォルダーとファイル名を指定後、 [出力設定] ダイアログで、出力する画像の 見た目を決めます。

[OK] をクリックすると、

- ・3Dモデル
- ・寸法値付きの画像
- ・数量

がExcel出力されます。

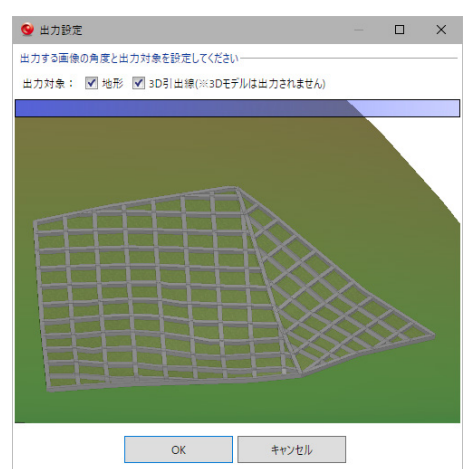

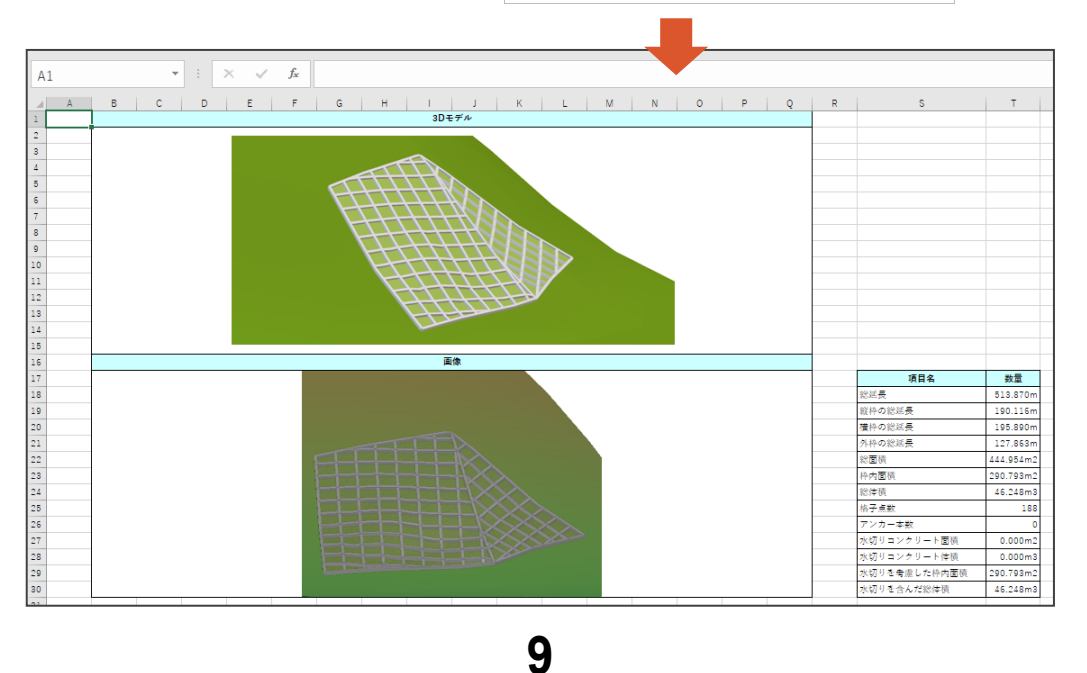

#### **12**「3DA(アノテーション)」3DA面(水平・矩形)

任意位置で水平な3DA面を作成できます。(矩形指定)

● [ホーム] タブー [3DA] コマンド

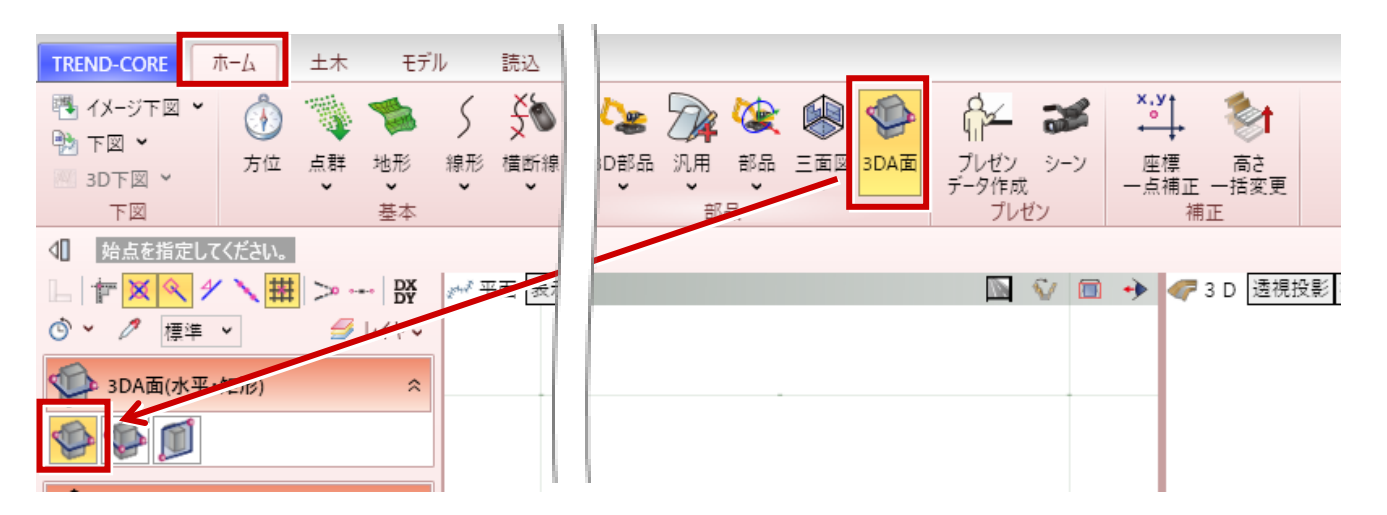

矩形の対角の2点を指定して、水平の3DA面を入力します。

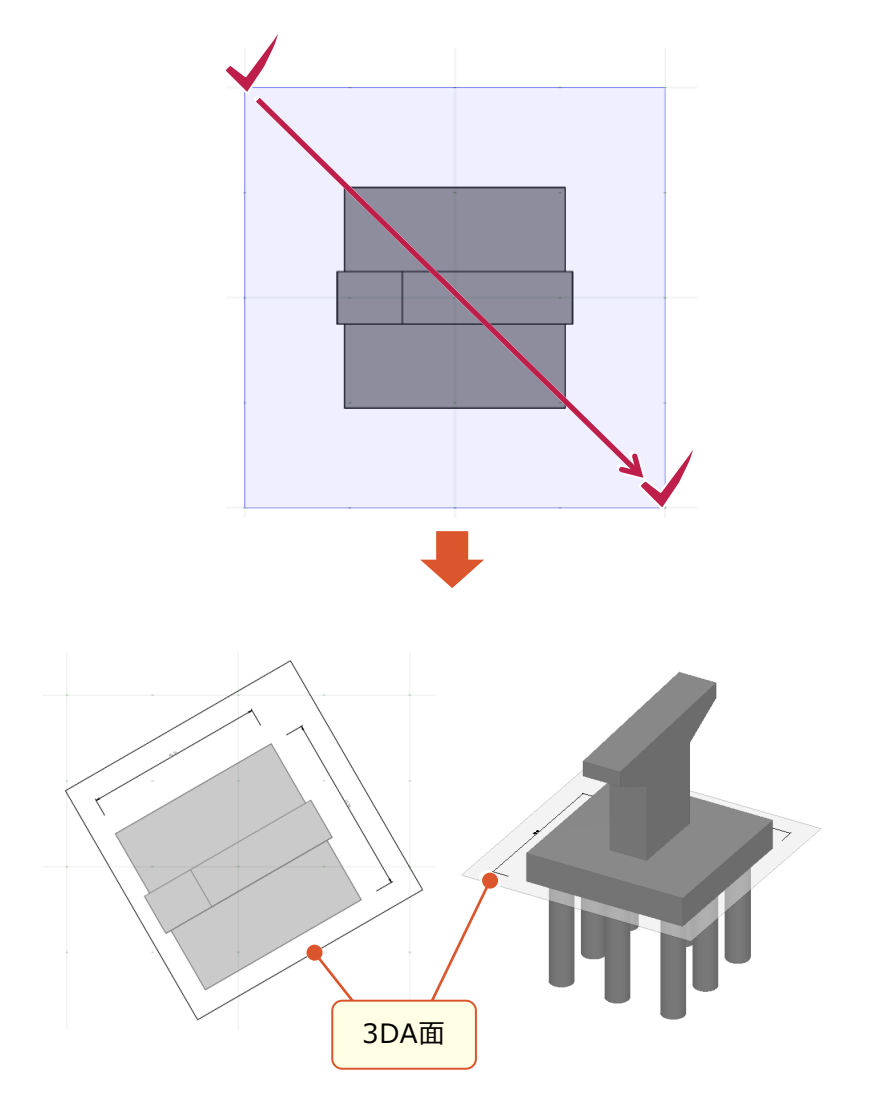

#### **13**「3DA(アノテーション)」 3DA面(水平・傾斜矩形)

任意位置で水平な3DA面を作成できます。(傾斜矩形指定)

● [ホーム] タブー [3DA] コマンド

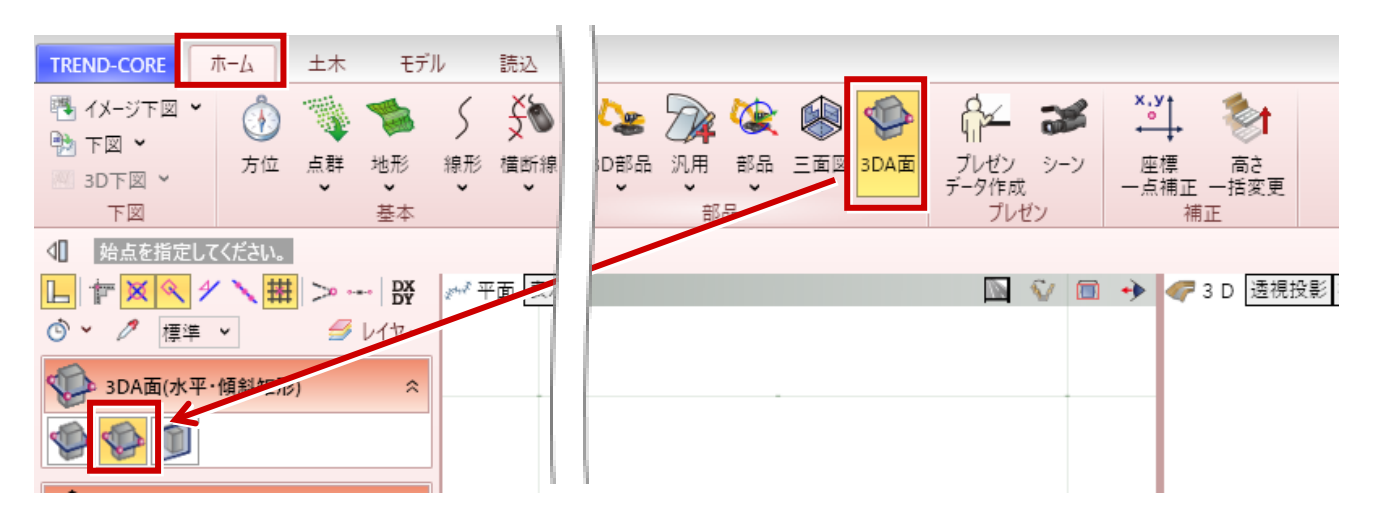

3点を指定して、水平の3DA面を入力します。

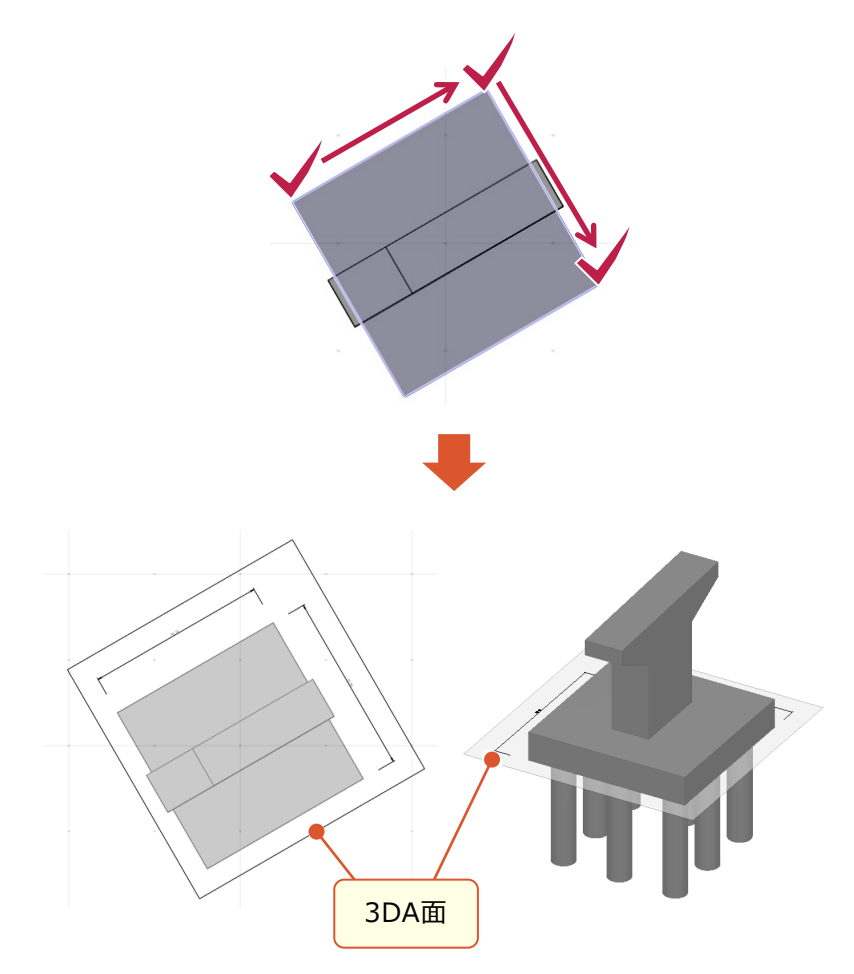

#### 14 「3DA(アノテーション)」 3DA面 (垂直)

任意位置で垂直な3DA面を作成できます。

● [ホーム] タブ – [3DA] コマンド

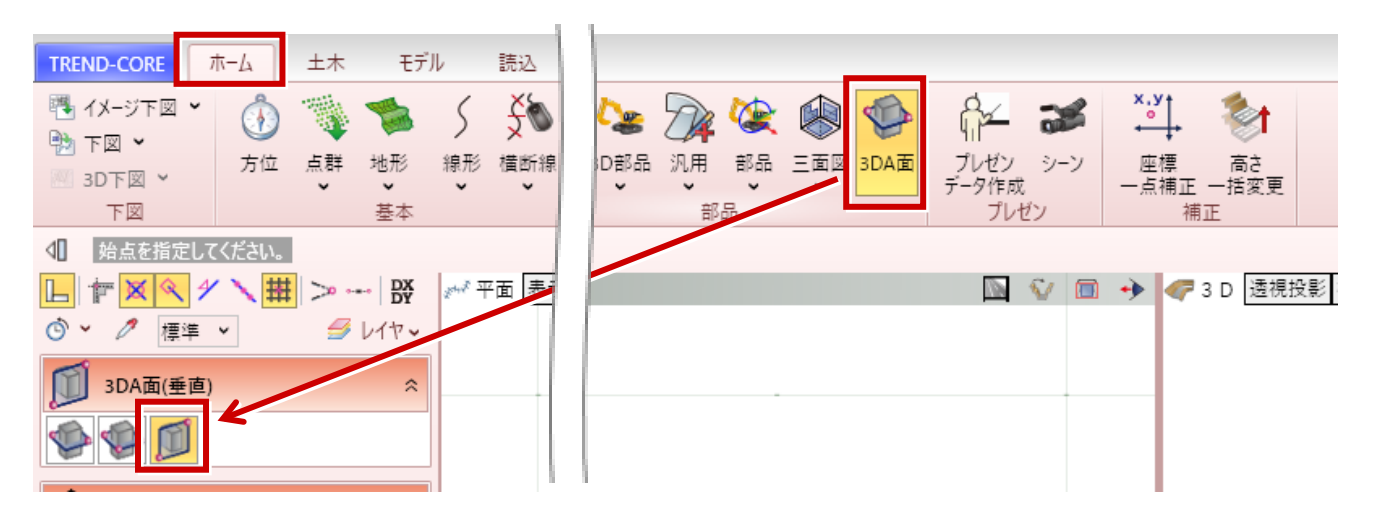

3DA面を配置する位置を2点クリックして指定後、奥行の方向をクリックして、垂直の3DA面を入力します。

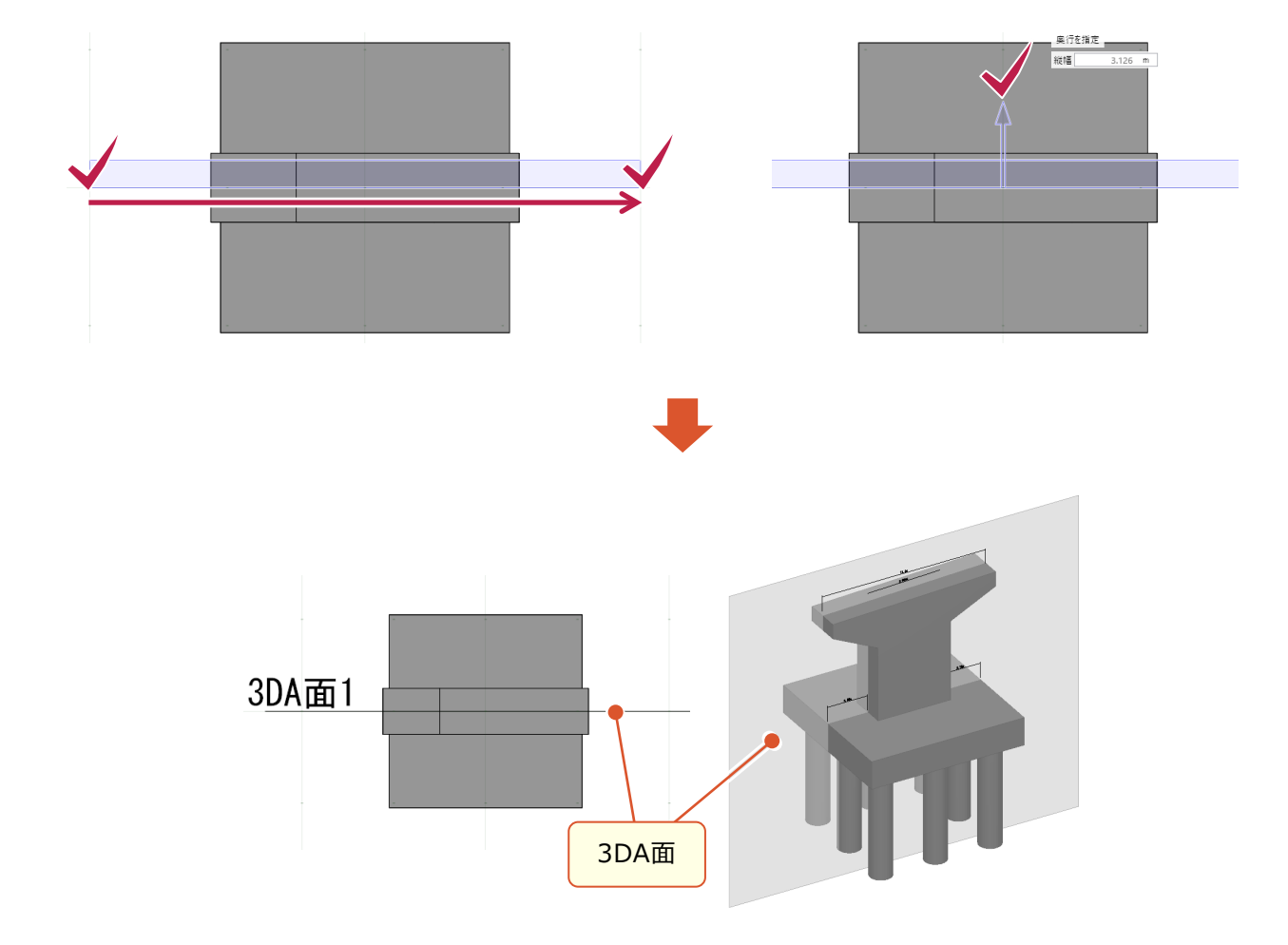

#### 15 「読込」 CIMPHONY Plusダウンロード

3Dモデルと3DA(三面図)をCIMPHONY Plusから直接ダウンロードできるようになりました。

● [読込] タブー [CIMPHONY Plusダウンロード] コマンド

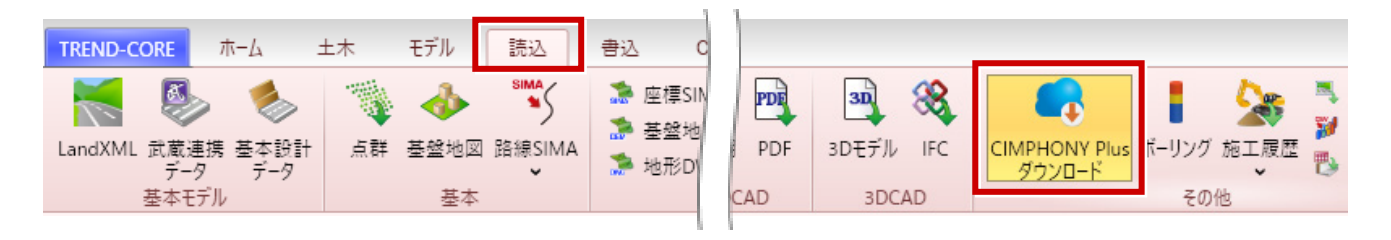

CIMPHONY Plus(シムフォニープラス)とは、電子小黒板や3次元データ等、建設生産プロセスにおいて流通する データを"時間軸"と"位置情報"で管理・運用できる、データ共有クラウドサービスです。

ダウンロード用のファイル(\*.fc3da)に含まれるのは、以下のデータです。

- ・工事情報の座標系
- ・座標原点の座標値
- ・立体形状データ
- ·三面図要素

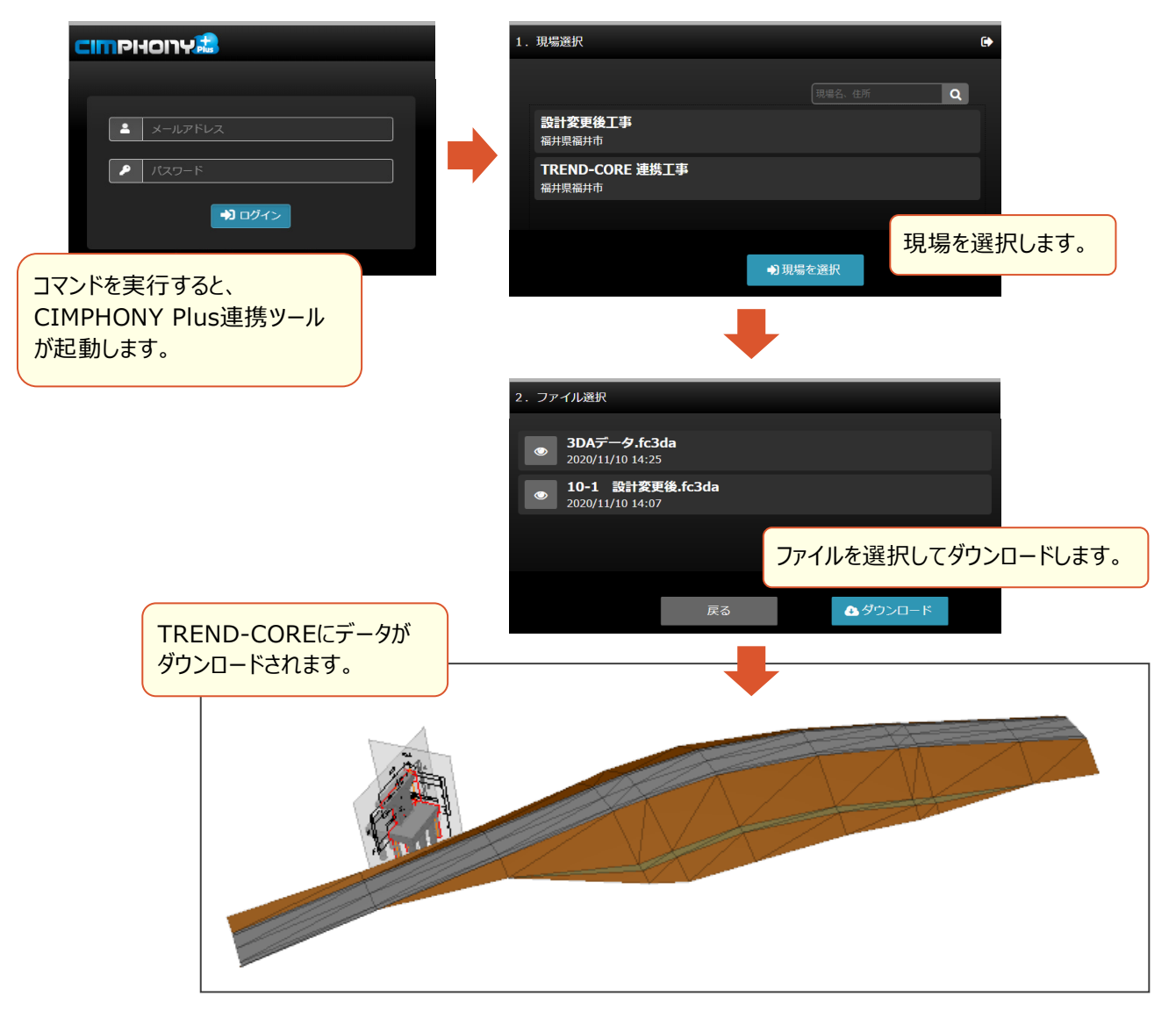

#### 16 「書込」 CIMPHONY Plusアップロード

3Dモデルと3DA(三面図)をCIMPHONY Plusへ直接アップロードできるようになりました。

● [書込] タブー [CIMPHONY Plusアップロード] コマンド

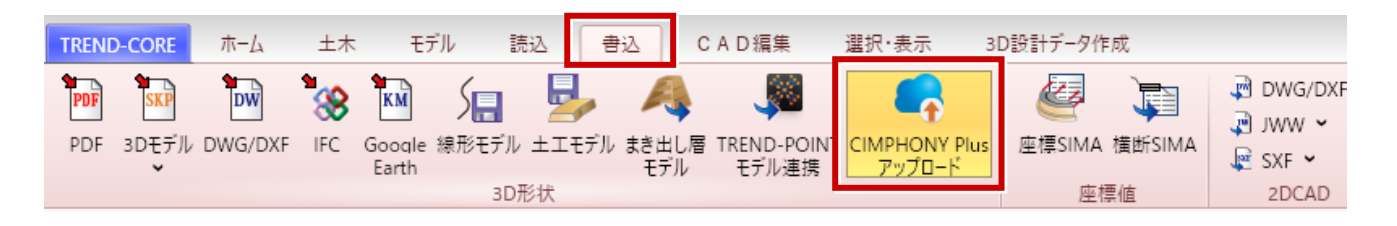

CIMPHONYPlus(シムフォニープラス)とは、電子小黒板や3次元データ等、建設生産プロセスにおいて流通する データを"時間軸"と"位置情報"で管理・運用できる、データ共有クラウドサービスです。

アップロード用のファイル(\*.fc3da)に含まれるのは、以下のデータです。

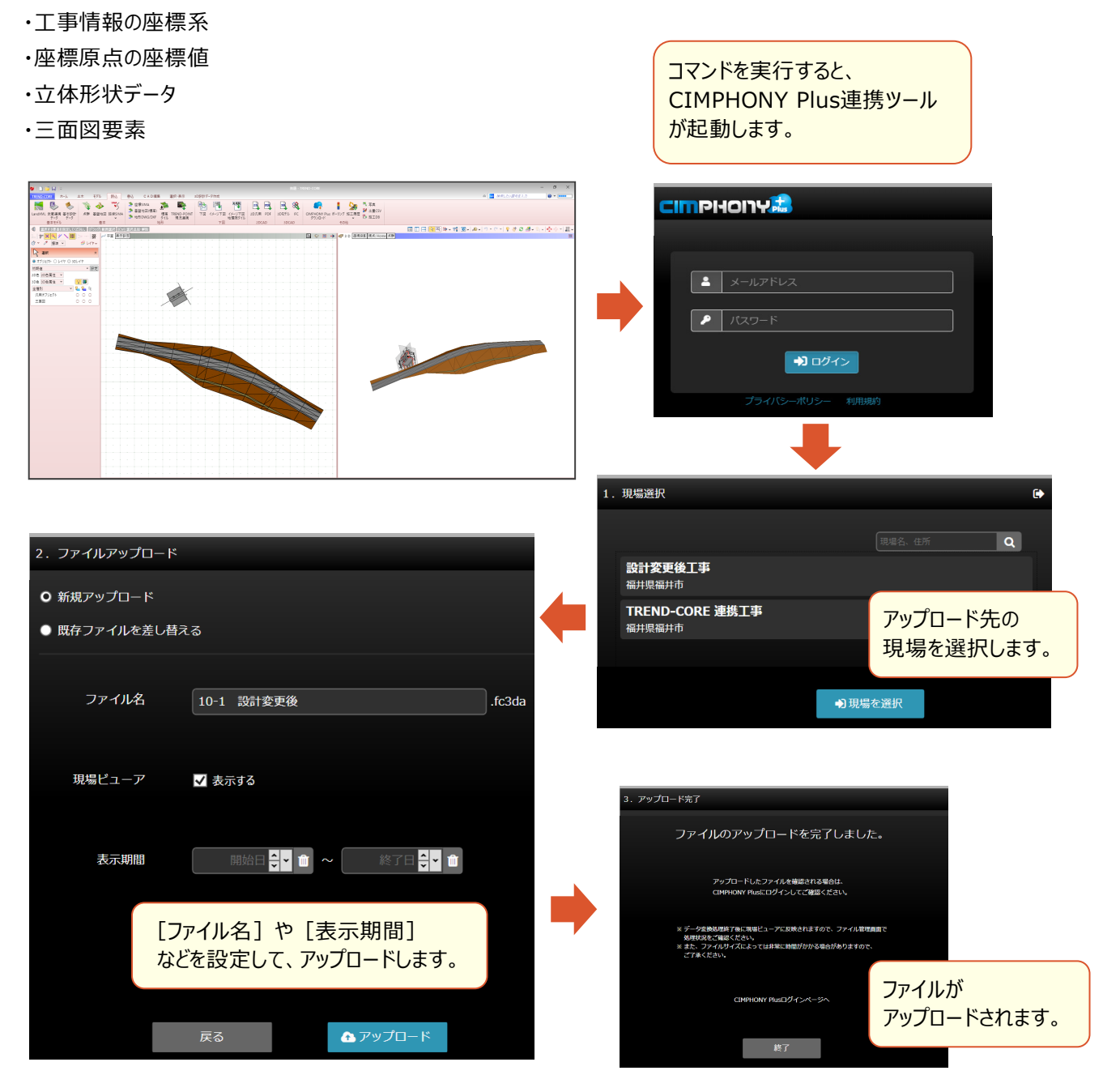

14

#### 17 BIM/CIMモデル等電子納品要領(案)令和2年3月版に対応

BIM/CIMモデル等電子納品要領(案)令和2年3月版に対応しました。

- [書込] タブ- [CIM成果] [統合モデル出力] コマンド
- [書込] タブ [CIM成果] [線形モデル出力] コマンド

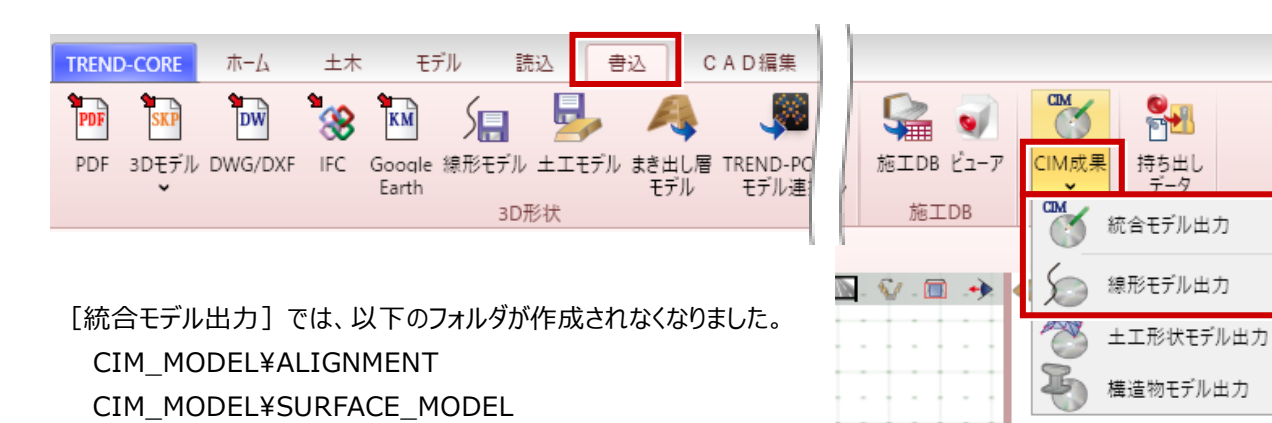

群

[線形モデル出力] では、線形データは CIM\_MODEL¥ALIGNMENT ではなく CIM\_MODEL¥ALIGNMENT\_GEOMETRY

に出力されるようになりました。

# 18 「シーン」シーン毎に間隔を個別設定

- シーン毎に表示時間を個別設定できるようにしました。
- [ホーム] タブー [シーン] コマンド

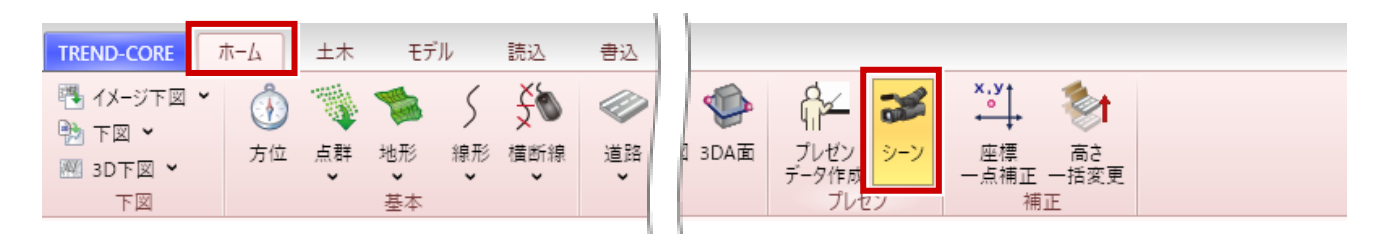

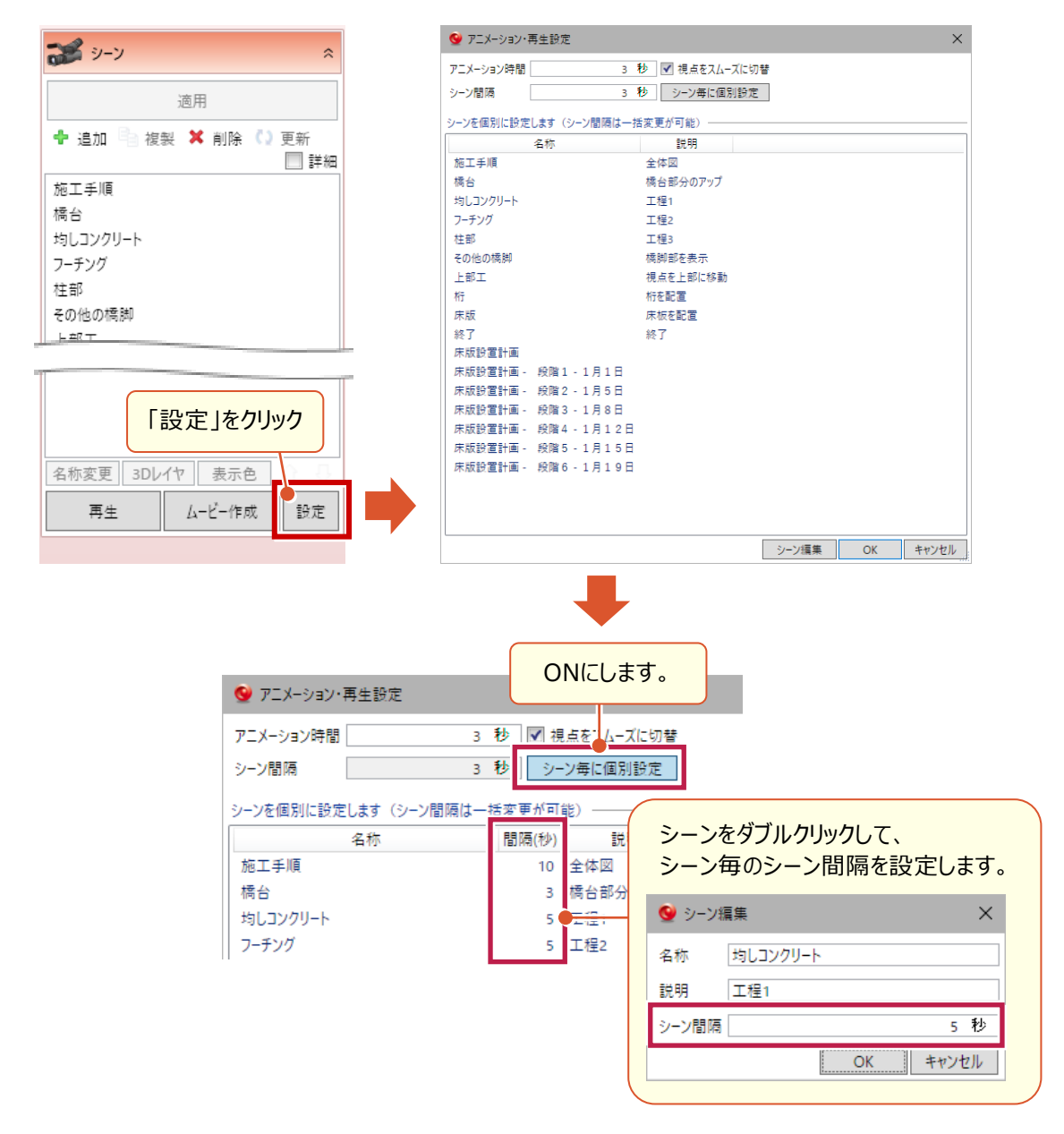

# 19 「シーン」 点群のクリップ表示

クリップビューによる点群の表示範囲を、シーン毎に保持および再現できるようになりました。

● [ホーム] タブー [シーン] コマンド

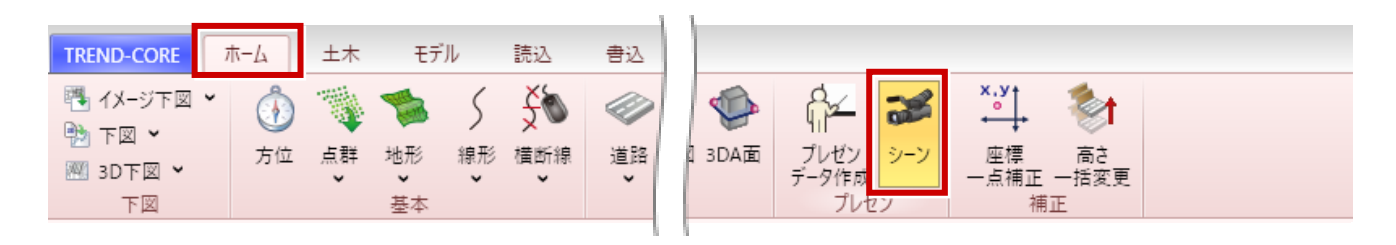

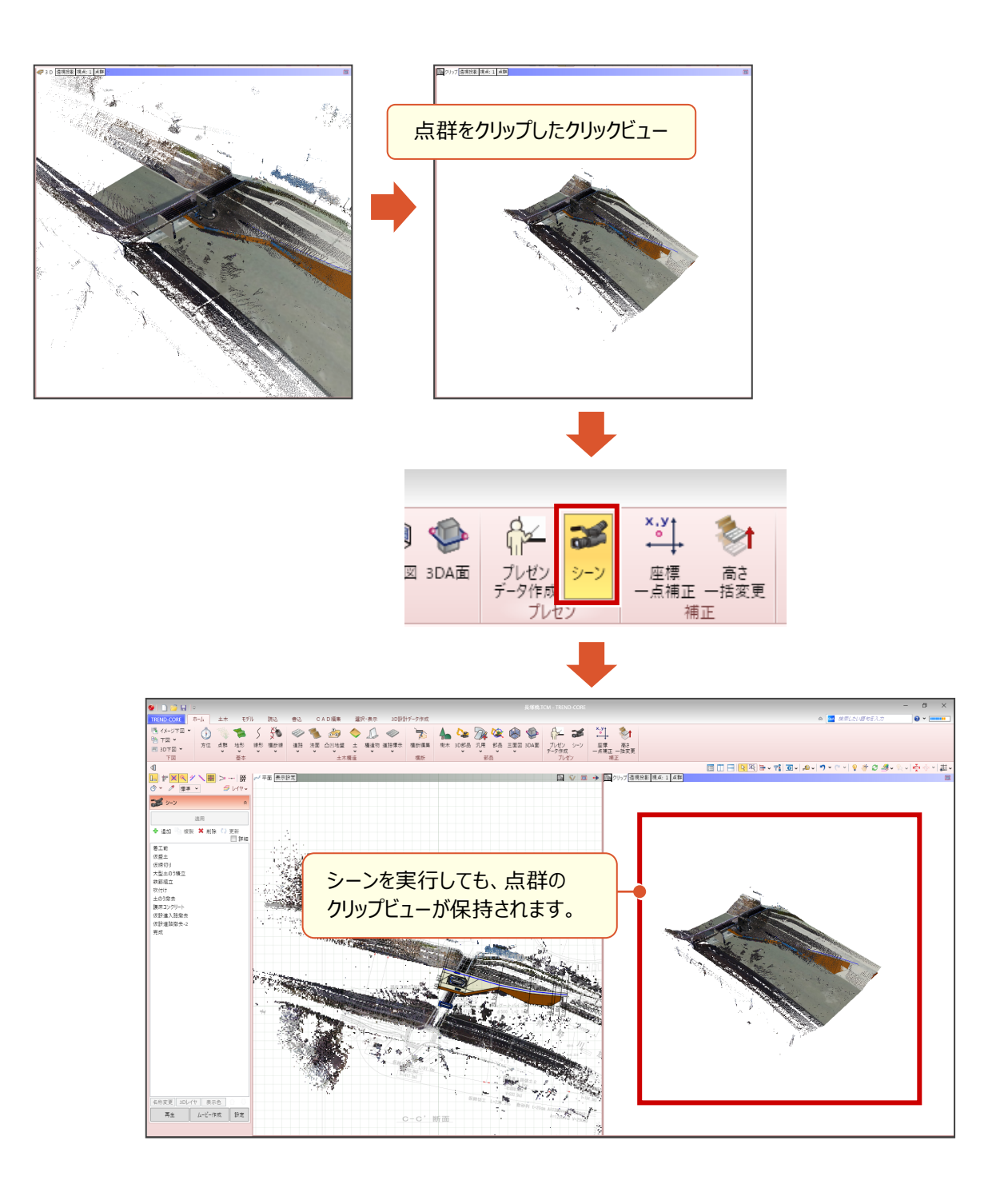

## 20 「シーン」ムービーにシーン名称と説明を表示

シーン名称と説明をシーン動画画面の上部・下部に表示できるようになりました。

● [ホーム] タブー [シーン] コマンド

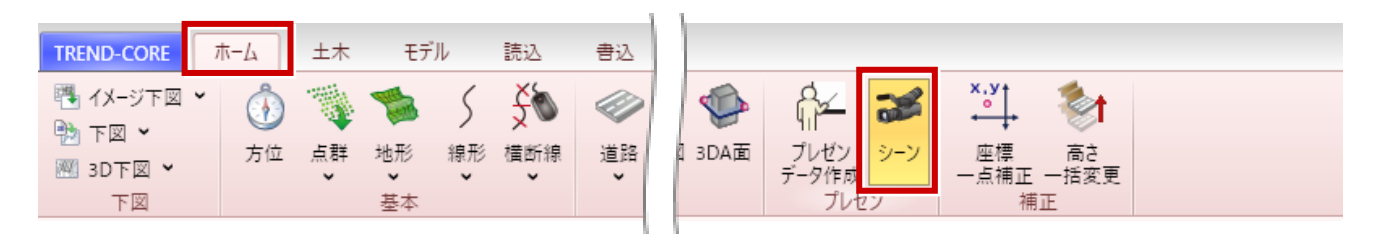

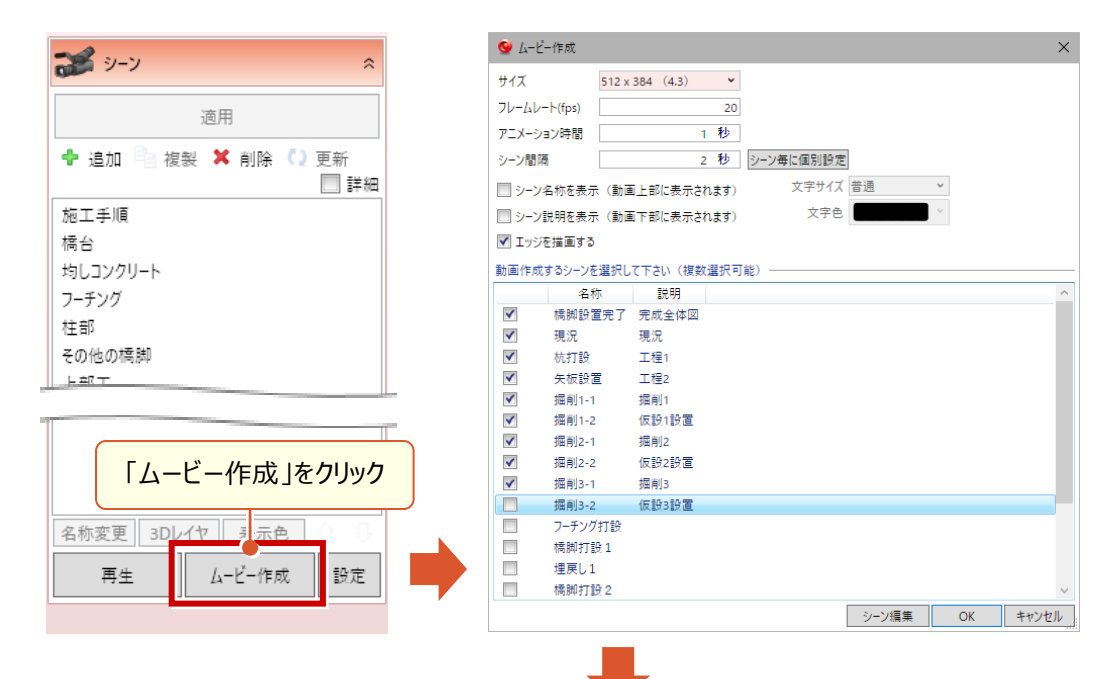

| 🔮 ムービー作成                                                                                                    |                                                                  |                             | ×                                      |
|----------------------------------------------------------------------------------------------------|------------------------------------------------------------------|-----------------------------|----------------------------------------|
| サイズ<br>フレームレート(fps)                                                                                                    | 512 x 384 (4.3)                                                  | <b>~</b><br>20              |                                        |
| アニメーション時間<br>シーン間隔<br>マリンタ称を表                                                                                                    |                                                                  | 秒<br>2 秒 シーン毎に個別<br>hます) 文字 | チェックをONにすると、動画に<br>シーン名称とシーン説明が表示されます。 |
| <ul> <li>▼ &gt; ¬」におきます。</li> <li>▼ &gt; ¬」説明を表が</li> <li>▼ エッジを描画する</li> </ul>                                                                                                    | 、 (動画工師に表示さ<br>示 (動画下部に表示さ<br>)                                  | hạy) X                      | 杭打設                                    |
| 動画作成するシーン<br>名<br>▼ 橋脚設                                                                                                    | <ul> <li>を選択して下さい(複数</li> <li>称 説明</li> <li>置完了 完成全体図</li> </ul> | 選択可能) ————                  |                                        |
| <ul> <li>✓ 現況</li> <li>✓ 杭打設</li> <li>✓ 东振設</li> </ul>                                                                                                    | 現況<br>工程1<br>置 工程2                                               |                             |                                        |
| <ul><li>✓ 【</li><li>✓ 【</li><li>✓ </li><li>✓ </li><li>✓ 【</li><li>✓ 【</li><li>✓ 【</li><li>✓ 【</li><li>✓ 【</li><li>✓ 【</li><li>✓ </li><li< th=""><td>回 1922<br/>1 掘削1<br/>2 仮設1設置</td><td></td><td></td></li<></ul> | 回 1922<br>1 掘削1<br>2 仮設1設置                                       |                             |                                        |
|                                                                                                    |                                                                  |                             |                                        |

J-LandXML形式で線形縦横断及び地形を出力できるようにしました。

● [土工横断計画] タブー [LandXML出力] コマンド

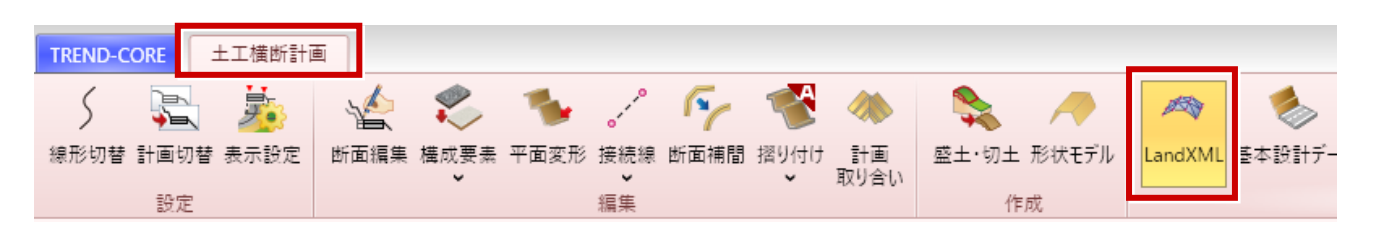

地形は地形の種別が「横断地形」以外のものを対象とします。

(横断地形から作成された地形は横断現況に情報として入っているため)

| 🛸 地形                                                                      | \$         |  |  |  |  |  |  |  |  |  |
|---------------------------------------------------------------------------|------------|--|--|--|--|--|--|--|--|--|
| 適用                                                                        |            |  |  |  |  |  |  |  |  |  |
| 基本 色 リンク ユーザ                                                              | -          |  |  |  |  |  |  |  |  |  |
| 識別                                                                        |            |  |  |  |  |  |  |  |  |  |
| 分類 標準                                                                     | *          |  |  |  |  |  |  |  |  |  |
| 名称 三角網(起工測                                                                | )量)        |  |  |  |  |  |  |  |  |  |
| 3Dレイヤ 🛛 💡 🗟 オ                                                             | ブジェクト 💉 🚮  |  |  |  |  |  |  |  |  |  |
| ファイル名 9-1 起工測量                                                            | xml        |  |  |  |  |  |  |  |  |  |
| 種別 現況地形                                                                   | v          |  |  |  |  |  |  |  |  |  |
| 形状                                                                        |            |  |  |  |  |  |  |  |  |  |
| 構成点 編                                                                     | 集          |  |  |  |  |  |  |  |  |  |
| 稜線 編集                                                                     | Į          |  |  |  |  |  |  |  |  |  |
| 間引き                                                                       |            |  |  |  |  |  |  |  |  |  |
| 描画                                                                        |            |  |  |  |  |  |  |  |  |  |
| ✓ なめらか表示                                                                  |            |  |  |  |  |  |  |  |  |  |
| <ul> <li>辺を描画する</li> <li>図 あち世画する</li> </ul>                              |            |  |  |  |  |  |  |  |  |  |
| ✔ 面を描画する                                                                  |            |  |  |  |  |  |  |  |  |  |
|                                                                           | 不透明度 100 ↓ |  |  |  |  |  |  |  |  |  |
| <ul> <li>二 回 ご 国 ご う じ</li> <li>不 透 明 度</li> <li>一 緑の 厚みを描 画する</li> </ul> | 100 🗸      |  |  |  |  |  |  |  |  |  |

地形のプロパティに「種別」が追加されました。

出力される地形は種別ごとにグループ化して出力されます。

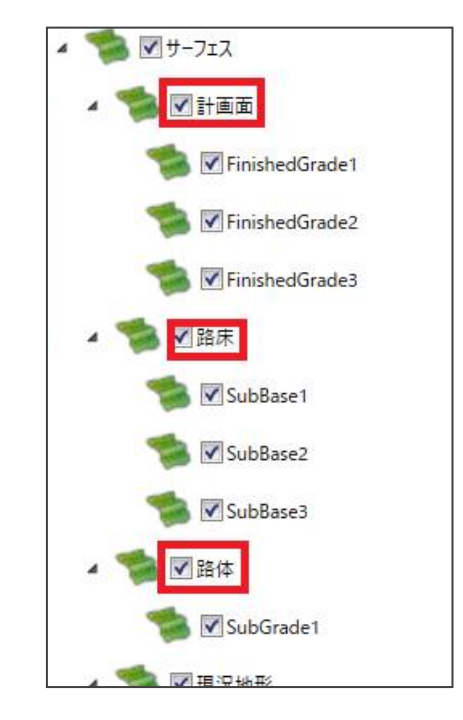

※土工横断計画で断面を繋いで作られるサーフェスは 「土工横断計画」というグループに分けられます。

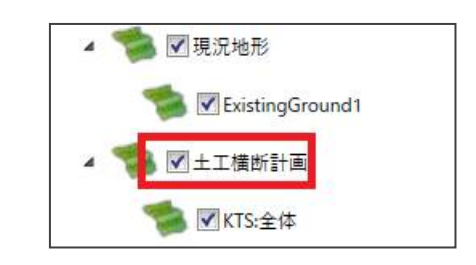

#### **22**「土工横断計画」TOPCON(TP3)形式でのLandXML出力

TOPCON (TP3) 形式での出力に対応しました。

#### ● [土工横断計画] タブー [LandXML出力] コマンド

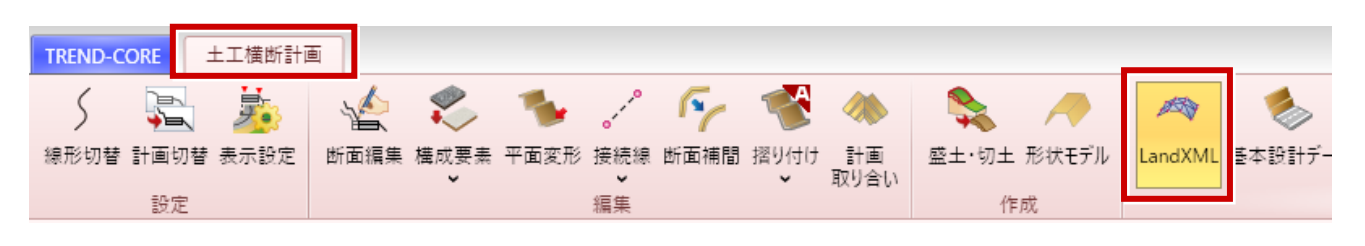

| S LandXML                         | ×                             |
|-----------------------------------|-------------------------------|
| バックホウの刃先と設計面の差異が算出・ガイダンスできるように    | 、設計上の法面よりも大きめに出力できます。         |
| 設計データのまま出力                        | MG (マシンガイダンス) オペレータ向けモデルとして出力 |
|                                   |                               |
| 出力ファイル形式 〇 LandXML  ● TOPCON(TP3) | 断面端部を延長する距離 1.000 m           |
|                                   | OK キャンセル                      |

断面編集で、横断形状をSFC/P21形式で出力できるようになりました。

#### ● [土工横断計画] タブー [断面編集] コマンド

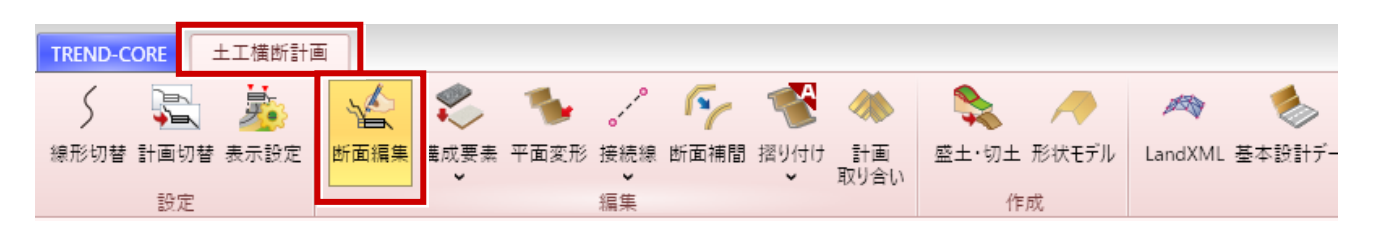

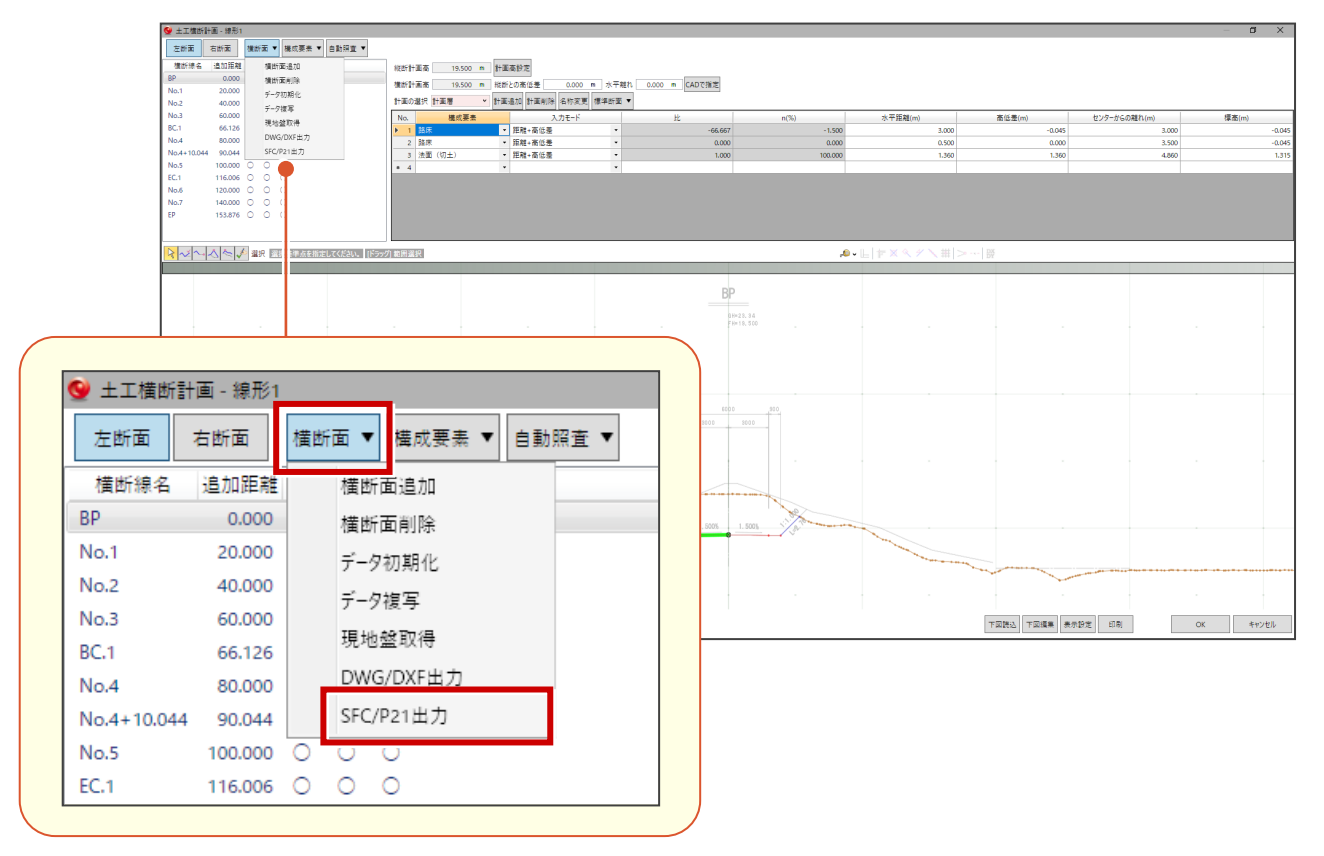

#### 24 「土工横断計画」 断面一覧に下図の有無を表示

断面編集で、断面一覧に下図の有無を表示するようになりました。

#### ● [土工横断計画] タブー [断面編集] コマンド

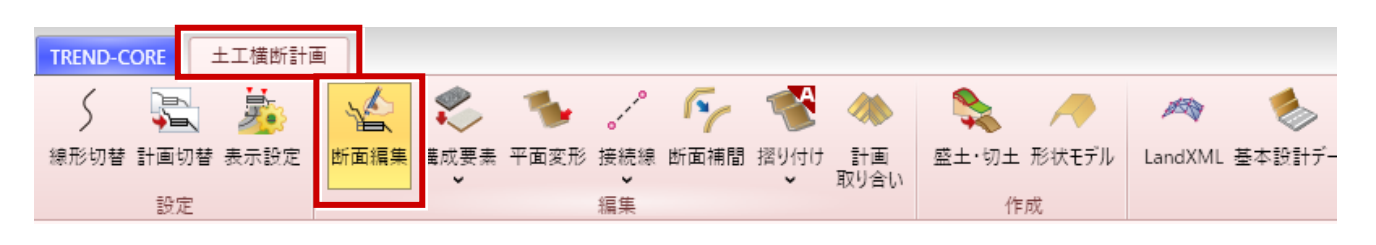

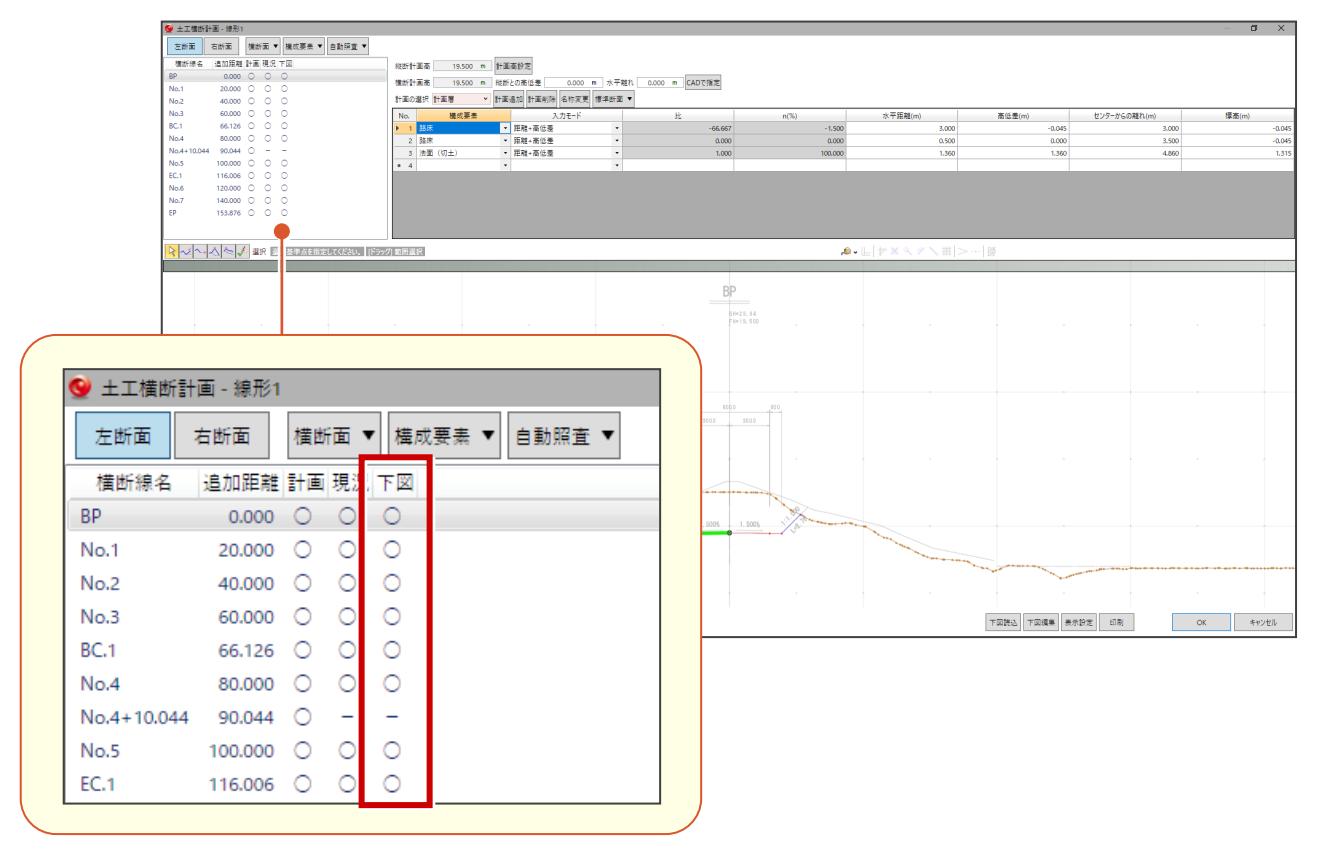

#### 25 「土工横断計画」 断面作成の制限緩和

横断面と前後断面との距離が2m以下であっても、横断線と交差しなければ断面が作成されるようになりました。

● [土工横断計画] タブー [平面変形] コマンド

| TREND-CORE | 3  | L工横断計画   | 5    |           |      |                     |      |      |            |       |       |         |        |
|------------|----|----------|------|-----------|------|---------------------|------|------|------------|-------|-------|---------|--------|
| 5 🍹        | 1  | <b>.</b> | 1    | *         | -    |                     | 5    |      |            |       |       | 1       | -      |
| 線形切替 計画    | 叨替 | 表示設定     | 断面編集 | 構成要素<br>~ | 平面変形 | <sub>妾続線</sub><br>▼ | 断面補間 | 摺り付け | 計画<br>取り合い | 盛土·切土 | 形状モデル | LandXML | 基本設計デー |
| Ē          | 定  |          |      |           |      | 編集                  |      |      |            | 作     | 成     |         |        |

#### 26 「施工履歴連携」任意CSV読み込み

連携対応済み転圧システム(アカサカテック、ジオサーフ)以外のファイルであっても、列指定によるカスタマイズ機能で 読込みできるようにしました。

- [土木] タブー [施工履歴] [データ読み込み] コマンド
- [土木] タブー [施工履歴] [データ追加読み込み] コマンド

| TREND-CORE ホーム | 土木 モデル 読み     | 込 書込 CAD編集    | 選択·表示 3D設計:         | データ作成                         |  |  |  |
|----------------|---------------|---------------|---------------------|-------------------------------|--|--|--|
| 🚯 🖓 통          | 🔻 🗊 🖉         | 🍃 🔌           | ž                   | 🦄 🗱 🍠                         |  |  |  |
| 工事情報 座標管理 図面管理 | 2 注釈点 寸法線 引出線 | 土工シミュレーション 法枠 | 施工履歴 横断図<br>一括登録  構 | 土工 照査 土量<br>(断計画 <b>、 、 、</b> |  |  |  |
| 管理             | 3D注积          | 施工計画          | 読込                  | 照査 解析                         |  |  |  |
| ▲ 選択する要素を指定してく | - グラン データ読み込み |               |                     |                               |  |  |  |
|                |               |               |                     |                               |  |  |  |
| 🕥 🖌 🧷 標準 🖌     | <i>参</i> レイヤー |               | テータ追加読み込み           |                               |  |  |  |
| V22+0          | <u>^</u>      |               | 確認                  |                               |  |  |  |
| が進が            | Â             |               | 🥸 プロパティ確認           |                               |  |  |  |

|       |                   | 「任意<br>設定し        | 皆定」を選択<br>て読み込みま | し、列の項目<br>す。 | やブロックサィ     | ′ズなどを     |          |
|-------|-------------------|-------------------|------------------|--------------|-------------|-----------|----------|
|       | 十一一开注:1.11 1.11 合 |                   |                  |              |             |           |          |
| 🦉 ле  | 工腹歴読み込み設定         |                   |                  |              |             |           |          |
| 読込7   | 方法                |                   |                  |              |             |           |          |
| © 7≭  | ーマットを選択 アカサカテックネ  | ±「SmartRoller クラウ | ウド型転圧管理システ       | -71 ×        | ④ 任意指定(各列ご) | とに該当する項目を | 指定する)    |
| 座標系   | 🖇 🔘 測量座標系 🔘       | 数学座標系 タ           | イトル行の指定: 1       | 🗘 行目 📃 🗩     | イトル行無し      |           |          |
| ブロック  | フサイズ ◎ 数値で指定する    | 1.000 m 🔘         | ファイル内の列を指定       | Eする          |             |           |          |
| วัตะ/ | 7回さ @ 粉店で指定する     | 0.500 m           | ファイル内の別を指定       | -+           |             |           |          |
| 7095  |                   | 0.500 111 @       | 27777779079218A  | 290          |             |           |          |
|       | X座標 Y             | Y座標 ¥             | 層No ¥            | 任意属性 💙       | 高さH Y       | 計画高 >     | 転圧回数 💙   |
| 1     | 246_H09_261.5     |                   |                  |              |             |           | ^        |
| 2     | 新東名高速道路川西工事       | :                 |                  |              |             |           |          |
| 3     |                   |                   |                  |              |             |           |          |
| 4     | 0                 |                   |                  |              |             |           |          |
| 5     |                   |                   |                  |              |             |           | ļ        |
| 6     |                   |                   |                  |              |             |           |          |
| 7     |                   |                   |                  |              |             |           |          |
| 8     | 22                |                   |                  |              |             |           | <u> </u> |
| 9     | 3333              |                   |                  |              |             |           |          |
| 10    | 301               |                   |                  |              |             |           | <u> </u> |
| 11    | 9182.6            |                   |                  |              |             |           |          |
| 12    | 14685.9472        |                   |                  |              |             |           | <u> </u> |
| 13    | 0                 |                   |                  |              |             |           | <u> </u> |
| 14    | X                 | Y                 | 層番号              | IUTID        | 施工高         | 計画高       | 転圧回数 1   |
| 15    | -68974.75         | -73750.25         | 1170             | 1319         | 260.5365    | 261.495   | 1        |
| 16    | -68974.75         | -73749.75         | 1170             | 1320         | 260.5365    | 261.495   | 11       |
| 17    | -68974.75         | -73749.25         | 1170             | 1321         | 260.5293    | 261.495   | 17       |
| 18    | -68974.75         | -73748.75         | 1170             | 1322         | 260.5293    | 261.495   | 23 .     |
| 19    | -68974.75         | -73748.25         | 1170             | 1323         | 260.5233    | 261.495   | 25       |
|       |                   |                   | ОК               | キャンセ         | JL          |           |          |

※「X座標」「Y座標」「高さH」「ブロックサイズ」「ブロック厚さ」は必須項目です。

複数層を合成して層間の隙間を埋めることができるようになりました。

● [土木] タブー [施工履歴] – [層合成] コマンド

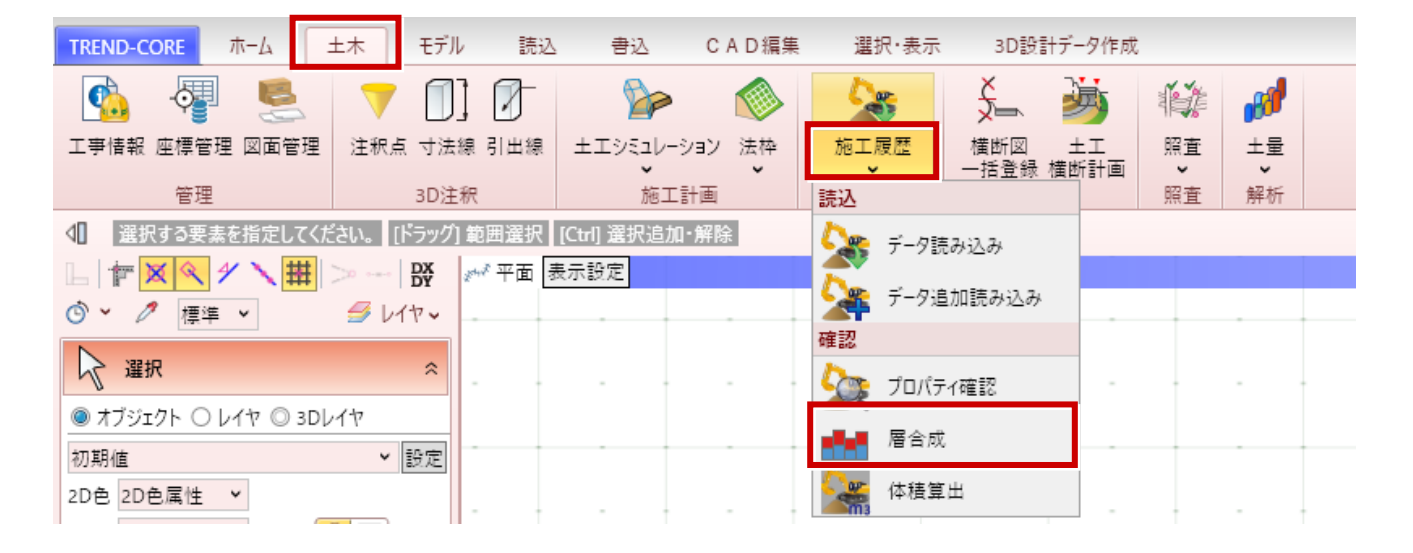

合成されるのは以下のブロックです。

・ブロックの中心の「X座標」と「Y座標」が同じブロック(※小数点以下4桁で丸めた数値)

・「層No」が連番(1層目と2層目など)または同じブロック

【合成例】

番号が大きい方のブロックの上場の高さから番号が小さい方の上場の高さまでを厚さとして隙間を埋めます。

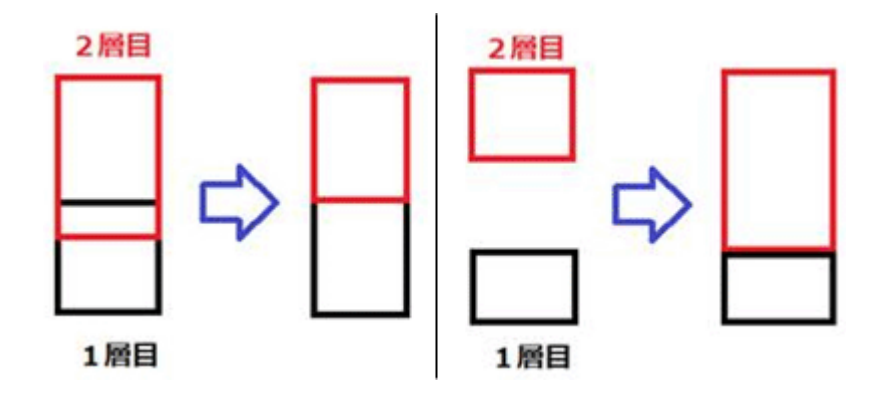

転圧モデルの体積を算出して3D引出線として表示できるようにしました。

● [土木] タブー [施工履歴] – [体積算出] コマンド

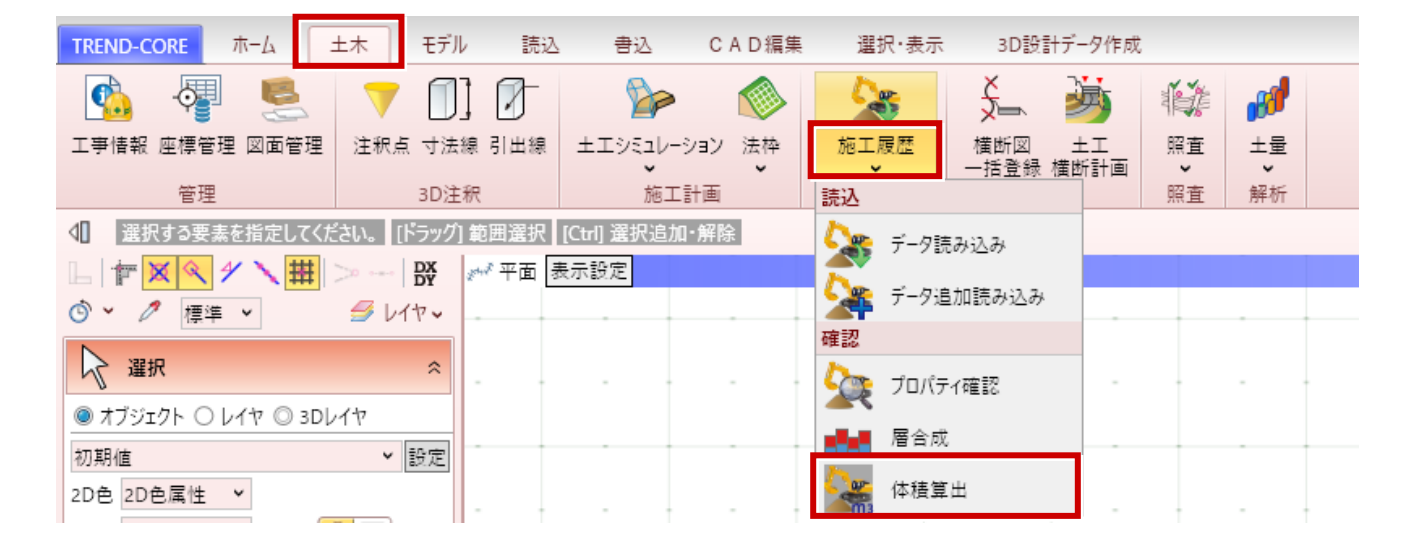

体積を引き出す転圧履歴データの、引出線の矢印の先端となる部分をクリックします。 3Dビューで、体積を配置する位置をクリックします。体積の3D引出線が配置されます。

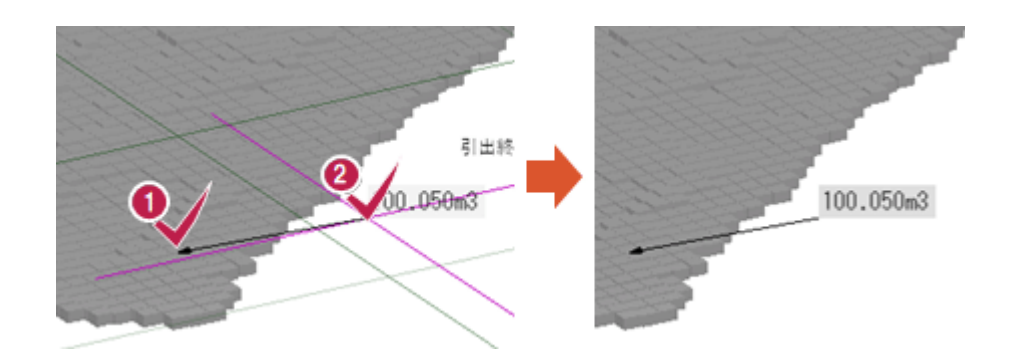

- 体積はm3です。
- ・引き出し線の属性は3D引き出し線コマンドの初期値固定です。(後で選択して変更は可能)
- ・ 転圧履歴データ以外からは引き出しできません。
- ・ 絞り込み設定されている場合は、表示されているブロックの合算体積となります。
- ・ 転圧履歴データの「モデルの隙間を空ける」の設定は無視され、隙間が埋まった状態の体積が算出されます。
- ・体積の配置後に絞り込み設定を変えても、3D引き出し線の数値は連動しません。

#### 29 「線形」ブレーキ点対応

平面線形編集で、ブレーキを設定できるようにしました。

● [線形] プロパティ [基本] タブ

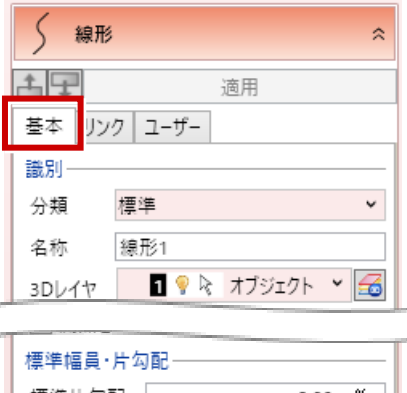

平面線形

縦断線形

拡幅·片勾配

分類 標準 名称 線形1 3Dレイヤ ■ ♥ k オブジェクト ♥ @ 標準幅員・片勾配 標準幅員(左) 3.500 m 標準幅員(右) 3.500 m 基本設定 副定 平面線形編集で [中間点] タブを開き、 [中間点] – [ブレーキ設定] をクリックします。

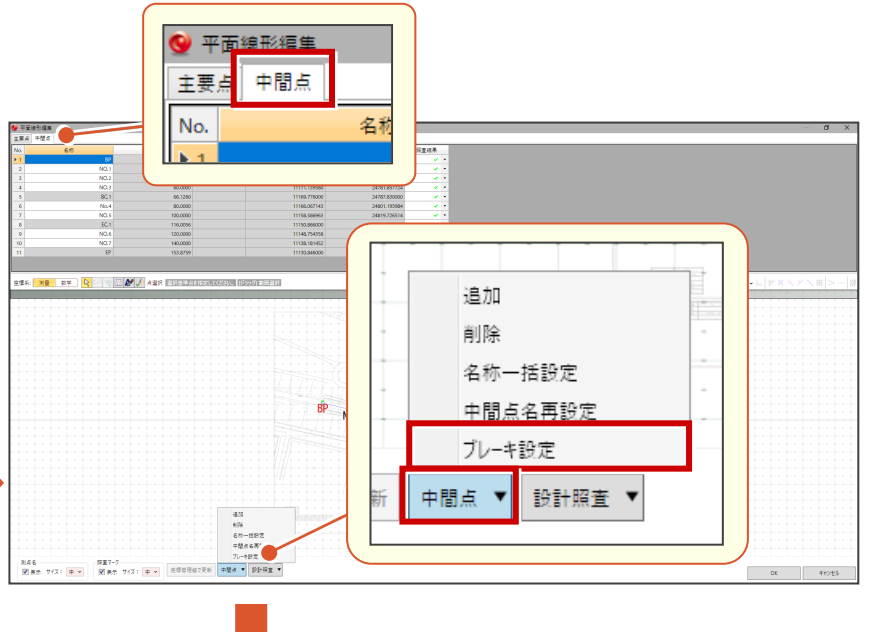

表示されるダイアログでブレーキを設定します。

| ♥ ブレーキ設定                            |              | >    |
|-------------------------------------|--------------|------|
| ブレーキの扱い                             | 測点プレビュー      |      |
| ◎ 追加距離を変更 🔘 測点名を変更                  | ブレーキ 設置後追加距離 | 測点名  |
| ブレーキの追加/削除                          | 0.0000       | BP   |
| 設置前追加距離: 20,000 m 設置後追加距離: 60,000 m | O 60.0000    | No.1 |
| 2230                                | 66.1260      | BC.1 |
| 後動車: 40.000 m 設置後測点有: No.1          | 80.0000      | No.2 |
| 追加 削除                               | 100.0000     | No.3 |
| ブルーキー 皆                             | 116.0056     | EC.1 |
| 設置前追加距離 設置後追加距離 測占名 移動量             | 120.0000     | No.4 |
| 20,0000 60,0000 No 1 40,0000        | 140.0000     | No.5 |
| 20,0000 00,0000 110.1 40,0000       | 153.8759     | EP   |
|                                     |              |      |
|                                     |              |      |
|                                     |              |      |
|                                     |              |      |
| ОК ++1/2                            | ν            |      |

平面線形の測点名を平面ビューに表示できるようになりました。

● [線形] プロパティ [基本] タブ

| ∫ 線形                 | *         |
|----------------------|-----------|
| 造 一 適用               |           |
| 基本 リンク ユーザー          |           |
| 識別                   |           |
| 分類 標準                | *         |
| 名称 線形1               |           |
| 3Dレイヤ 🚺 🤋 🗟 オブジェクト 👻 | <u>-6</u> |
| 開始距離 0.000           | m         |
| 終了距離 153.876         | m         |
| 全長 153.876           | m         |
| 設計速度 60 k            | m/h       |
| 🔲 河川として扱う            |           |
| 📃 測点を2Dに表示する         |           |
| 標準幅員·片勾配             |           |
| 標準片勾配 -2.00          | %         |
| 標準幅員(左) 3.500        | m         |
| 標準幅員(右) 3.500        | m         |

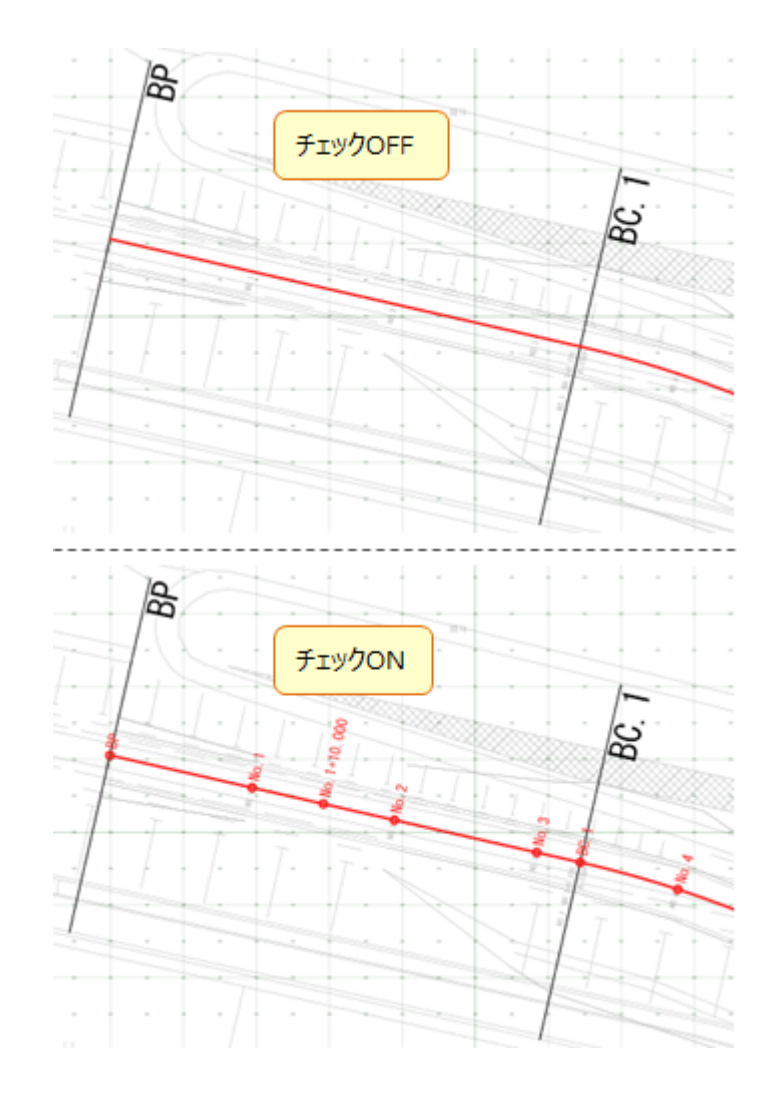

縦断線形で、地形から縦断現況線を取得できるようになりました。

● [線形] プロパティ [基本] タブ

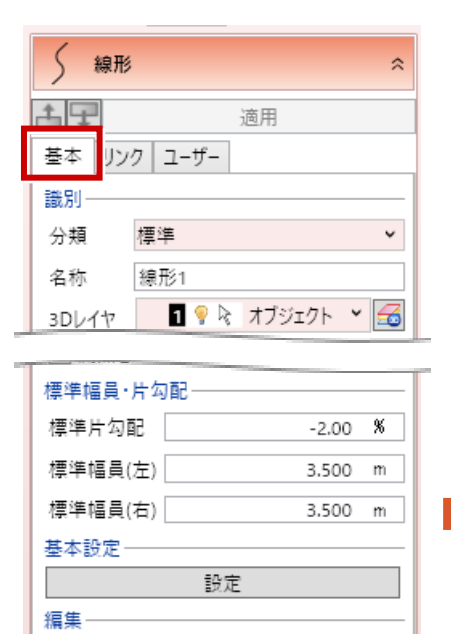

平面線形 縦断線形

拡幅·片勾配

線形の「縦断線形編集」に「現況取得」ボタンを押すと 地形から縦断現況を取得します。

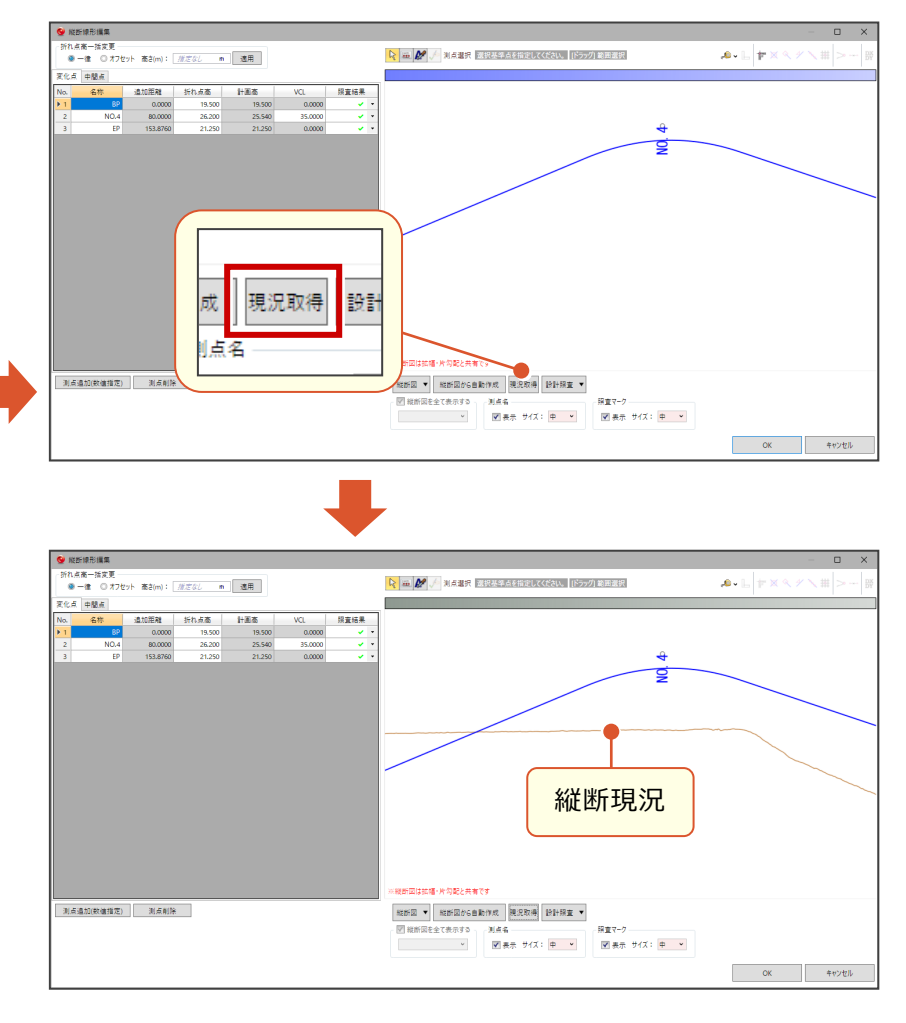

※LandXMLを読み込んだ場合、縦断現況は自動で取得 されます

# 32 「横断編集」SFC/P21書込

横断形状をSFC/P21形式で出力できるようになりました。

● [横断編集] タブー [SFC/P21] コマンド

| TREND-COR   | E 横断編集     |          |         |         |    |    |      |     |    |             |    |    |    |
|-------------|------------|----------|---------|---------|----|----|------|-----|----|-------------|----|----|----|
| * <u></u>   | 😤 🌲        | 🚡 🐔      | PW      | SXF     |    |    |      |     | 10 | P           | D  | L  | 8  |
| ✓ 線分 ▼      | 摺り付け 断面再計算 | ₫断線 表示設定 | DWG/DXF | SFC/P21 | 道路 | 法面 | 簡単地盤 | 分離帯 | 側溝 | 树           | 縁石 | 擁壁 | ブロ |
| ✓ 注秋点<br>補助 | 法面編集       | プロパティ    | 書       | Z       | ř  | ř  | Ŷ    | ř   | ř  | マンホール<br>追加 | ř  | ř  |    |

33 「VR書き込み」 CIMPHONY Plusへアップロード

VRデータをCIMPHONY Plusへ直接アップロードできるようになりました。

● [プレゼン] タブー [VR] コマンド

| TREND-CO  | RE ホーム   | 土木       | モデル      | 読込  | 書込 | CAD編集 | 選択·表示 | 3D設計データ作成 | プレゼン |
|-----------|----------|----------|----------|-----|----|-------|-------|-----------|------|
|           |          | <b>E</b> |          | X   |    |       |       |           |      |
| レンダリング    | レンダリング 走 | tt蔵連携 V  | R 質感     | 閉じる |    |       |       |           |      |
| 確認<br>モニタ | 画像<br>成  | 果物       | 設定<br>質感 | 閉じる |    |       |       |           |      |

CIMPHONYPlus(シムフォニープラス)とは、電子小黒板や3次元データ等、建設生産プロセスにおいて流通する データを"時間軸"と"位置情報"で管理・運用できる、データ共有クラウドサービスです。

| [環境] [場所] [照明] [点群]の各々<br>設定して、 [CIMPHONY Plusアップロード]<br>クリックします。 | アブをを    | コマンドを実行すると、<br>CIMPHONY Plus連携型<br>が起動します。              | או-ע        |
|-------------------------------------------------------------------|---------|---------------------------------------------------------|-------------|
| VR書き込み <                                                          |         |                                                         |             |
| ファイル出力                                                            |         | СІМРНОПУ                                                |             |
| CIMPHONY Plus アップロード                                              |         | ▲ メールアドレス                                               |             |
| 環境 場所 照明 点群                                                       |         | -<br>7-75/                                              |             |
| 日時                                                                |         | <b>+)</b> ログイン                                          |             |
| 朝屋夜                                                               |         | プライバシーボリシー 利用規約                                         |             |
| 時刻 11 👽 時 0 😌 分                                                   | d-      |                                                         |             |
|                                                                   |         | 1. 現場選択                                                 | •           |
| 2.ファイルアップロード                                                      |         | 設計変更後工事                                                 | 現編名、住所 Q    |
| ● 新規アップロード                                                        |         | 福井県福井市<br>TREND-CORE 連携工事                               | アップロード生の    |
| ● 既存ファイルを差し替える                                                    |         | 福井県福井市                                                  | 現場を選択します。   |
| ファイル名規制                                                           | .fccxvr | •) 現                                                    | 場を選択        |
|                                                                   |         |                                                         |             |
|                                                                   |         | -<br>3.アップロード完了                                         |             |
|                                                                   |         | ファイルのアップロードを完了しまし                                       | <i>」</i> た。 |
| [ファイル名]を設定(                                                       |         | アップロードしたファイルを確認される場合は、<br>CIMIPHONY Plusにログインしてご確認ください。 |             |
| アップロードします。                                                        |         |                                                         |             |
|                                                                   |         | CIMPHONY PHEDØ√2×-≶∧                                    | VRデータが      |
| 戻る <b>ひ</b> ップロード                                                 |         | 按了                                                      | アップロードされます。 |
|                                                                   |         |                                                         |             |

29

3D引出線を選択するとトラッカー表示し、表示位置の移動ができるようにしました。

● [選択] コマンド

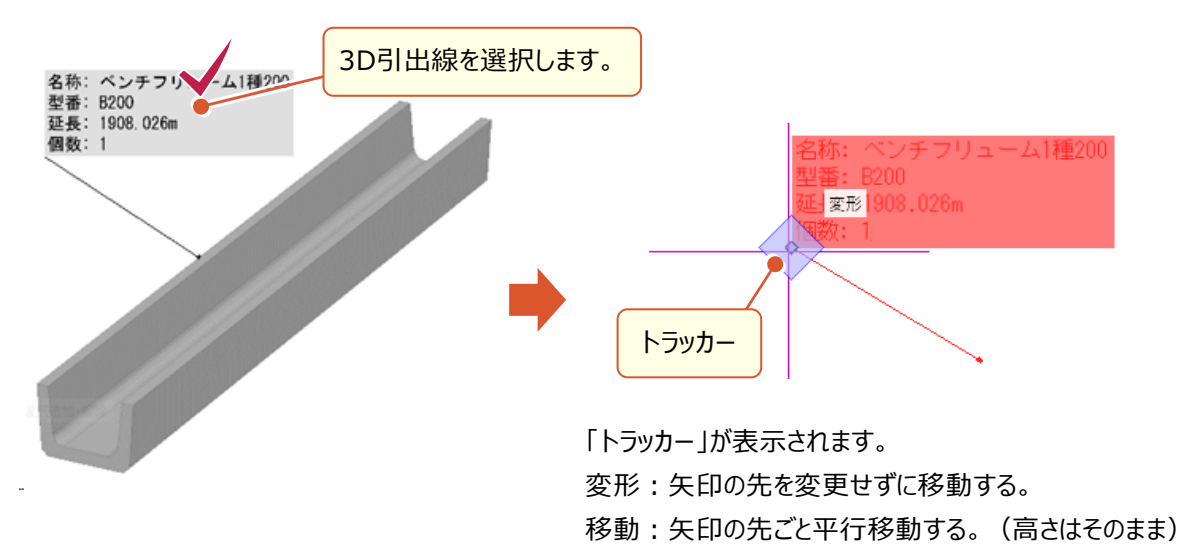

#### 35 「図面管理」範囲・縮尺の自動取得

図面管理で「EX-TREND武蔵データ(\*.MSS)」を取り込む時、横断図の個別範囲や、部分図の縮尺を自動取得 するようになりました。(※EX-TREND武蔵 Ver.20以降がインストールされている必要があります。)

● [図面管理] – [ホーム] タブー [取込] コマンド

| TREND    | -CORE | 市- | 4  |      |    |     |    |      |      |               |      |         |                                       |   |
|----------|-------|----|----|------|----|-----|----|------|------|---------------|------|---------|---------------------------------------|---|
| <b>a</b> | 5     | Ð  | ٢  | 1    |    |     |    | V    | )    |               |      |         | ◇図面管理より                               | E |
| 取込       | リンク   | 更新 | 削除 | 縮尺設定 | 矩形 | 多角形 | 削除 | 縮尺設定 | 線形指定 | DL・センター<br>指定 | 直接指定 | 位置方向指定  | 1000000000000000000000000000000000000 | 閉 |
| 図面       |       |    |    |      | 笛  | 囲   |    |      | 位    | 置指定           |      | 読み込み元設定 | 閉                                     |   |

- ・ 図面は「SFCファイル」に変換されて取り込まれます。
- ・ 図面の「縮尺」が自動設定されます。
- ・ 横断図や部分図の「範囲」が矩形で自動設定されます。
- ・「範囲の縮尺」も自動設定されます。ただし図面の縮尺と同じ場合は設定されません。
- ・「フリー」ページは取り込み対象外です。

| 6                                                                                                    |                                                                                                    | - 0 ×       |
|----------------------------------------------------------------------------------------------------|----------------------------------------------------------------------------------------------------|-------------|
| TREND-CORE #-L                                                                                                    |                                                                                                    | ۵           |
|                                                                                                    |                                                                                                    |             |
|                                                                                                    |                                                                                                    |             |
| 100 Million (100 Million (100 M |                                                                                                    |             |
| □ □ □ □ □ □ □ □ □ □ □ □ □ □ □ □ □ □ □                                                                                                    |                                                                                                    | k 🤊 (~ 40 v |
|                                                                                                    |                                                                                                    |             |
| 1 名称未足                                                                                                    |                                                                                                    |             |
| ▲ 102_縦断図.stc                                                                                                    |                                                                                                    |             |
| レイヤー覧 💡 工 名称未足                                                                                                    |                                                                                                    |             |
| ▲ 2 9 不出力<br>1 BP                                                                                                    |                                                                                                    |             |
| 1025 9 汎用1 r-1 NO.1                                                                                                    |                                                                                                    | _           |
| 1026 Y 汎用2 r*1 NO.2                                                                                                    |                                                                                                    |             |
| 1028 9 (PalloCtr) 11 NO.3                                                                                                    | 75 75                                                                                                    |             |
| 1029 9 C-BMK-HTXT 4 証言核約図-2.stc                                                                                                    |                                                                                                    |             |
| 1020 9 C-BGD TT NO.4                                                                                                    |                                                                                                    |             |
| 1031 9 C-STR 1                                                                                                    |                                                                                                    |             |
| 1032 V C-BMK T NO.6                                                                                                    |                                                                                                    |             |
| 1003 9 C-STR-TXT                                                                                                    |                                                                                                    |             |
| 1024 V C-STR-DIM                                                                                                    |                                                                                                    |             |
| TOPS 9 DITTUINE                                                                                                    |                                                                                                    |             |
| 1007 P D-TTL-TXT                                                                                                    |                                                                                                    |             |
| 1088 9 D-TTL                                                                                                    |                                                                                                    |             |
|                                                                                                    |                                                                                                    |             |
|                                                                                                    |                                                                                                    |             |
|                                                                                                    |                                                                                                    |             |
|                                                                                                    |                                                                                                    |             |
|                                                                                                    |                                                                                                    |             |
|                                                                                                    |                                                                                                    |             |
| ・ 範囲・ 縮尺の                                                                                                    | The second second second second second second second second second second second second second second second se |             |
|                                                                                                    |                                                                                                    | _           |
| 目動設定されます。                                                                                                    |                                                                                                    |             |
|                                                                                                    |                                                                                                    |             |
|                                                                                                    |                                                                                                    |             |
|                                                                                                    |                                                                                                    |             |
|                                                                                                    |                                                                                                    |             |
| 표시평권 🔽 🗛 🗸 🔀                                                                                                    |                                                                                                    |             |
| 福尺 後:200, 橫:200                                                                                                    |                                                                                                    |             |

#### 36 「図面管理」範囲外に中心点が設定できるように対応

河川図面など線形高さが0mで図面範囲外となる場合でも、位置指定で中心点を設定できるようにしました。

- [図面管理] [ホーム] タブー [線形指定] コマンド
- [図面管理] [ホーム] タブー [DL・センター指定] コマンド
- [図面管理] [ホーム] タブー [直接指定] コマンド
- [図面管理] [ホーム] タブー [位置方向指定] コマンド

| TREND-CORE          | 市-ム                                                                                                    |   |                      |                 |                |        |                      |               |        |        |                       |    |
|---------------------|----------------------------------------------------------------------------------------------------|---|----------------------|-----------------|----------------|--------|----------------------|---------------|--------|--------|-----------------------|----|
| <b>した</b><br>取込 リンク | <ul> <li>●</li> <li>●</li></ul> | √ | <mark>巨</mark><br>矩形 | <b>全</b><br>多角形 | <b>今</b><br>削除 | √ 縮尺設定 | ` <b>■</b> へ<br>線形指定 | DL・センター<br>指定 | + 直接指定 | 位置方向指定 | ✓図面管理より<br>→ ファイル選択より | 】開 |
| 図面                  |                                                                                                    |   | 範囲                   |                 |                |        | 位                    | 読み込み元設定       | 問      |        |                       |    |

・中心が範囲の内側(道路などの場合)

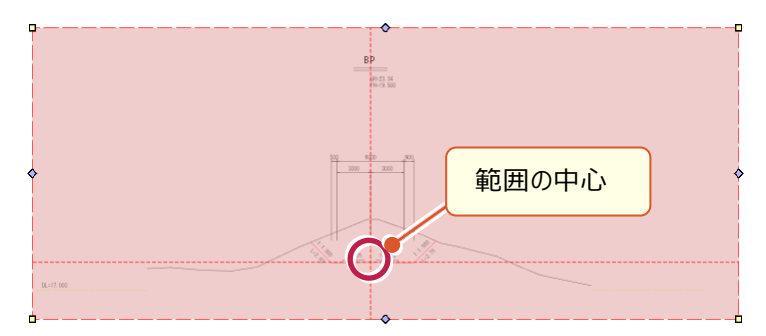

・中心が範囲の外側(河川などの場合)

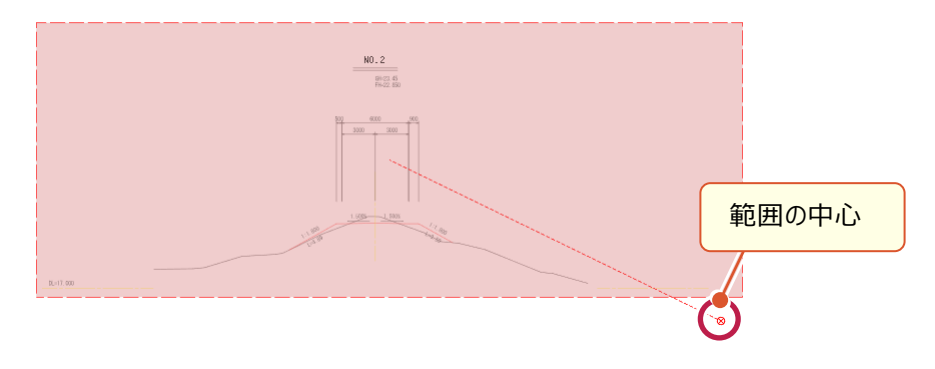

図面一覧とレイヤ一覧を同時に表示できるようにしました。

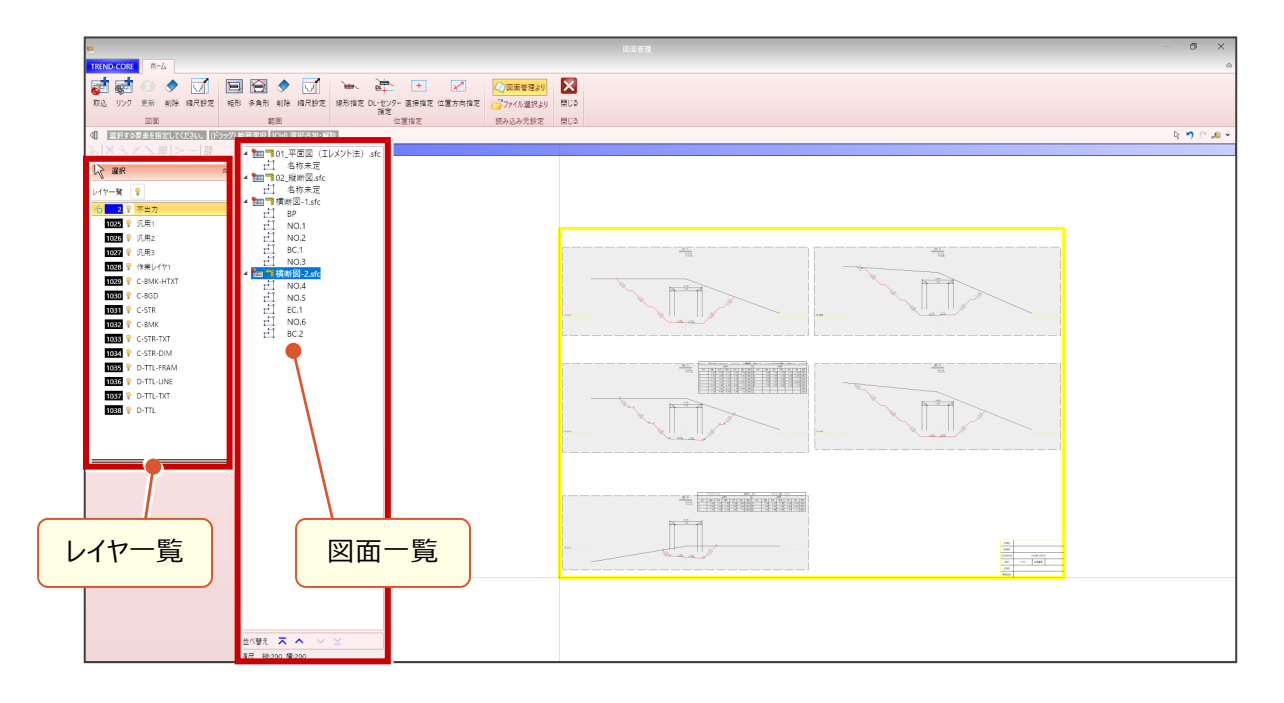

#### 38 「図面管理」 図面範囲のプロパティを設定

図面範囲のプロパティを設定することで、塗潰しや線太さ・色などを変更できるようになりました。

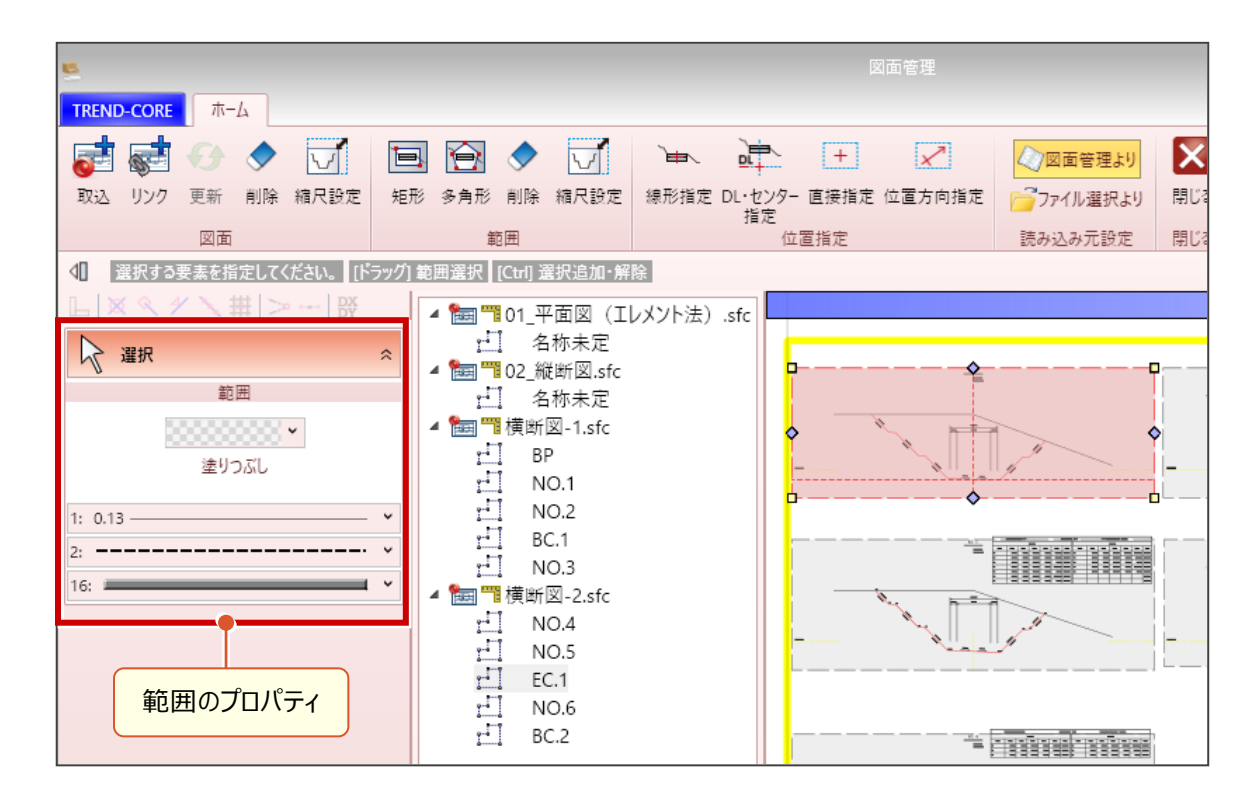

#### 39 「3Dレイヤ」順番入れ替え、並べ替えに対応

3Dレイヤの順番を複数選択して入れ替え、名称や番号で並べ替えできるようにしました。

● [レイヤ] – [3Dレイヤ] コマンド

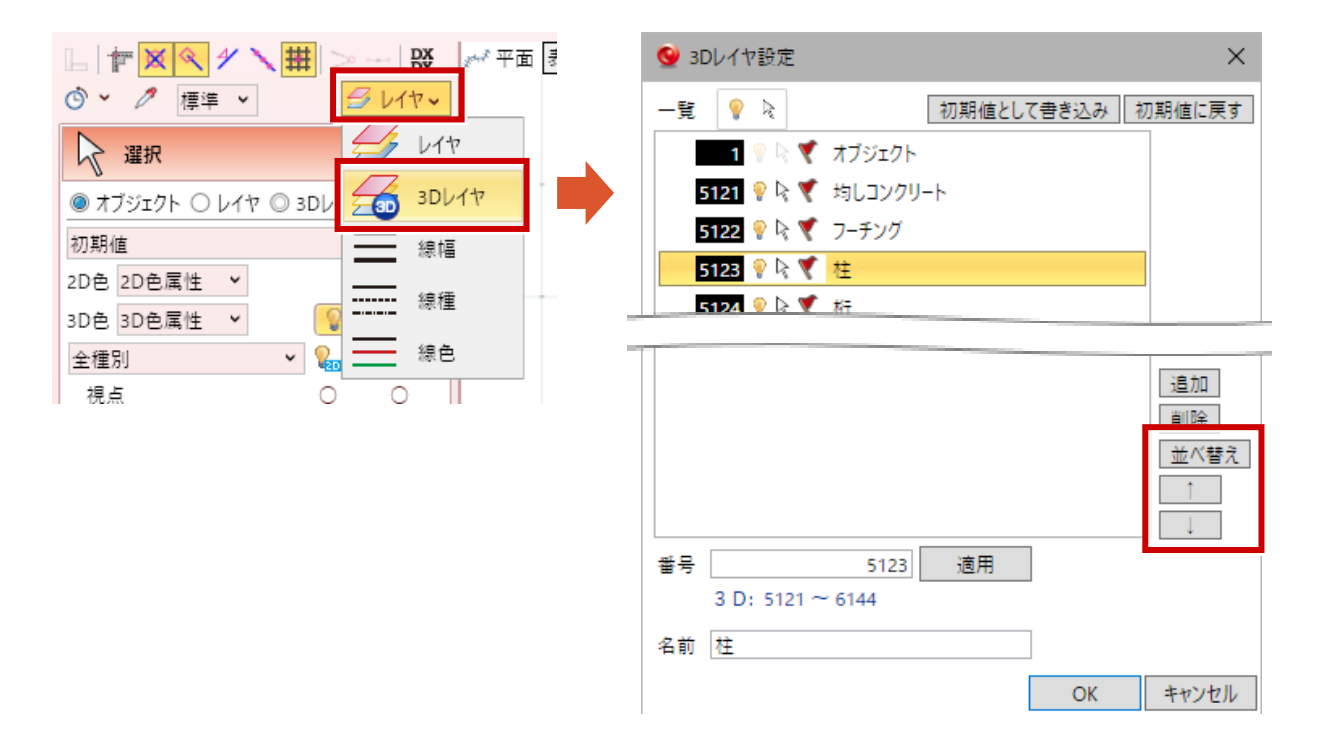

#### 40 「3Dレイヤ」プロパティパネルからの変更を保持・反映

要素・オブジェクト選択したプロパティパネルから、3Dレイヤの名称を変更した場合も保持・反映されるようになりました。

● [プロパティパネル] – [3Dレイヤ] コマンド

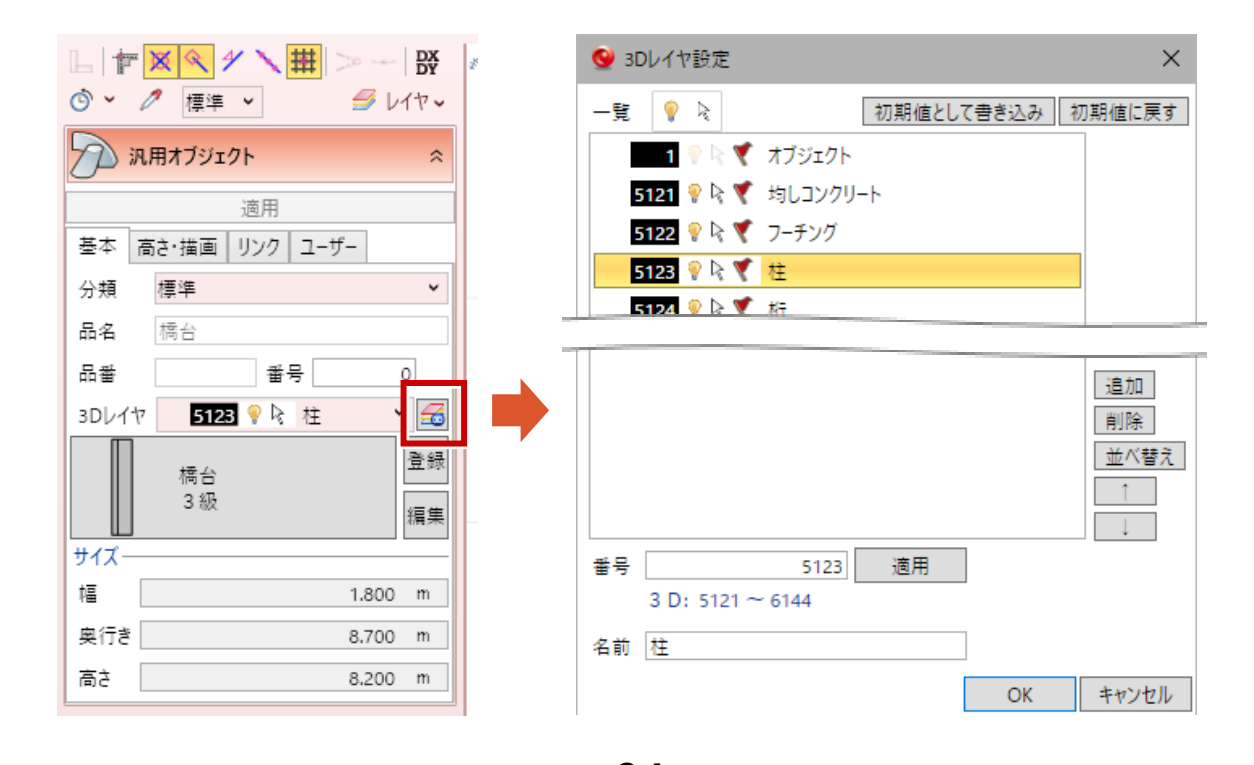

34

#### 41 「点群」読み込むファイル形式の初期表示変更

点群ファイル選択ダイアログで、TREND-POINT点群連携ファイル(\*fctxpc)が初期表示されるようにしました。

● [ホーム] タブー [点群] – [読み込み] コマンド

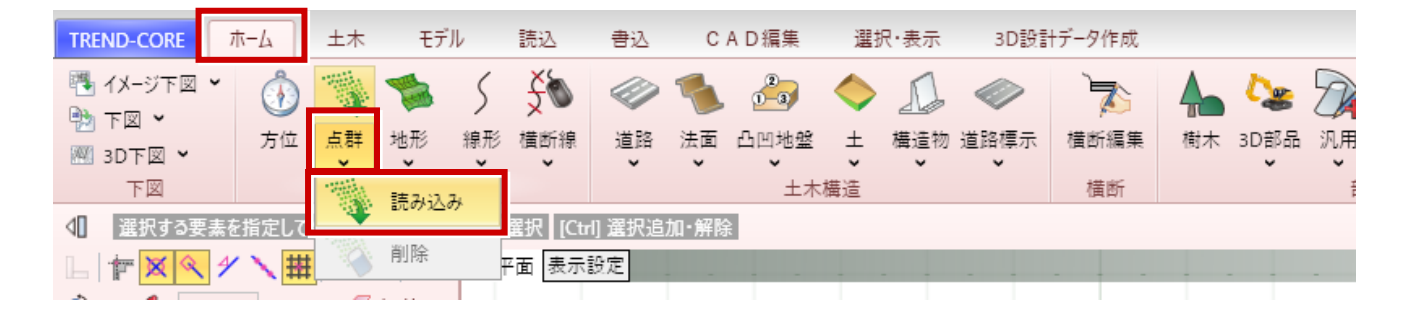

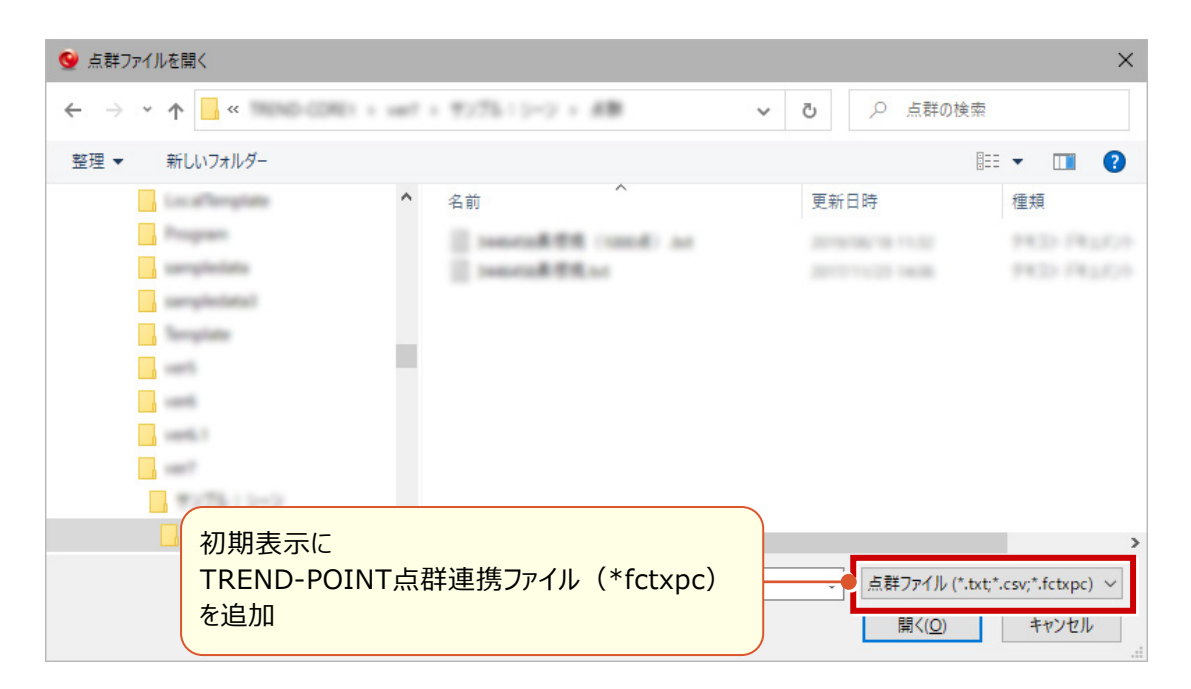

J-LandXML形式ではないLandXMLを読み込みした場合でも、土工横断計画の設計データを再現するようにしました。 また、サーフェスデータを汎用オブジェクトとして作成するようにしました。

● [読込] タブー [LandXML] コマンド

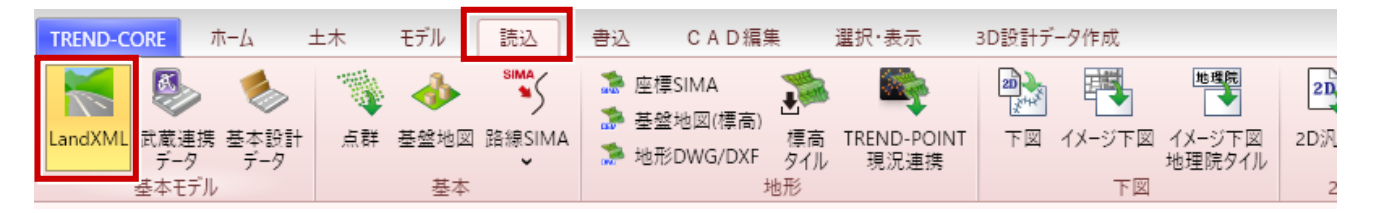

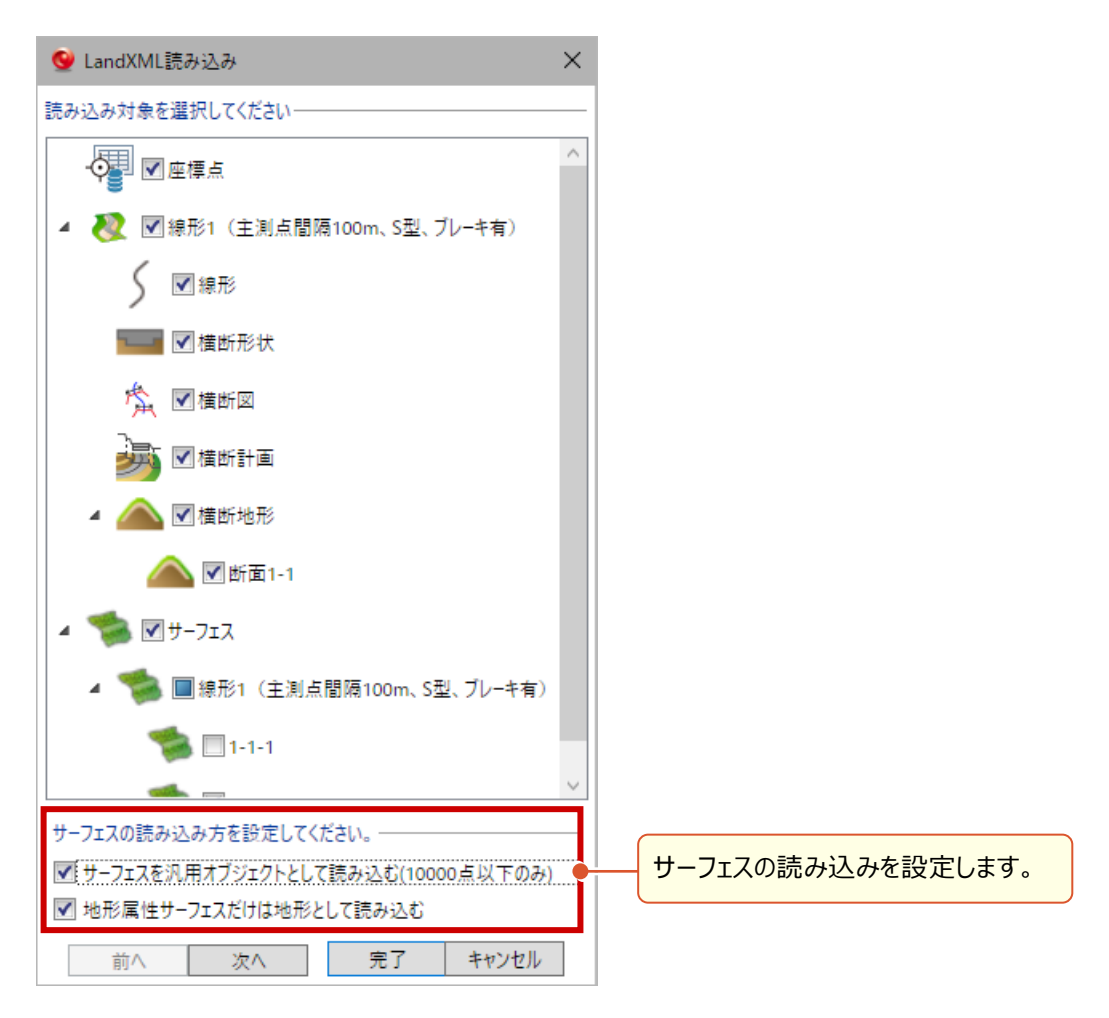

出力するファイル形式で2019および2020形式が選択できるようになりました。

● [書込] タブー [3Dモデル] – [SketchUp] コマンド

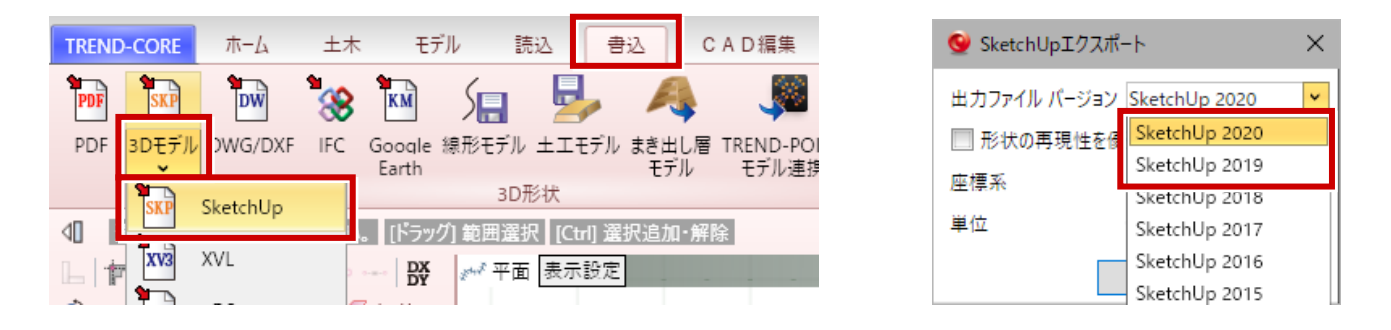

## **44** 「SketchUp出力」 初期単位を設定できるように対応

SketchUpでデータを開いたときの初期単位を、mとmmから選択できるようにしました。

● [書込] タブー [3Dモデル] – [SketchUp] コマンド

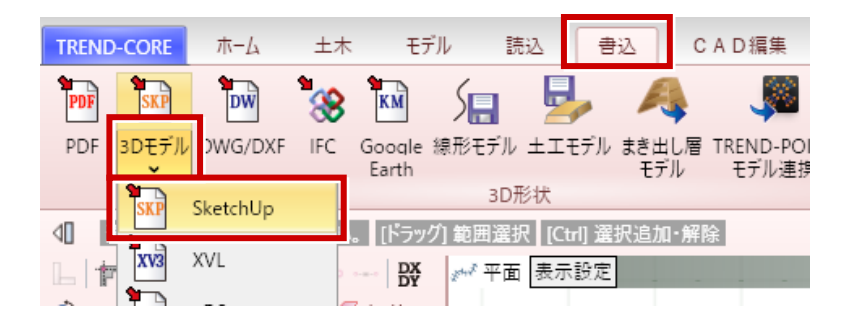

| 🮯 SketchUpエク       | 7スポート             | ×          |  |  |  |  |  |  |  |
|--------------------|-------------------|------------|--|--|--|--|--|--|--|
| 出力ファイル バージ         | ジョン SketchUp 2020 | ~          |  |  |  |  |  |  |  |
| ── 形状の再現性を優先して出力する |                   |            |  |  |  |  |  |  |  |
| 座標系                | ◉ CAD座標 ◎ ោ       | <b>E座標</b> |  |  |  |  |  |  |  |
| 単位                 | 🖲 m 🔘 mm          |            |  |  |  |  |  |  |  |
|                    | ОК <b>+</b> +>    | セル         |  |  |  |  |  |  |  |

## 45 「FBX出力」 2020形式の出力に対応

2020形式ファイルで出力するようにしました。

● [書込] タブー [3Dモデル] – [FBX] コマンド

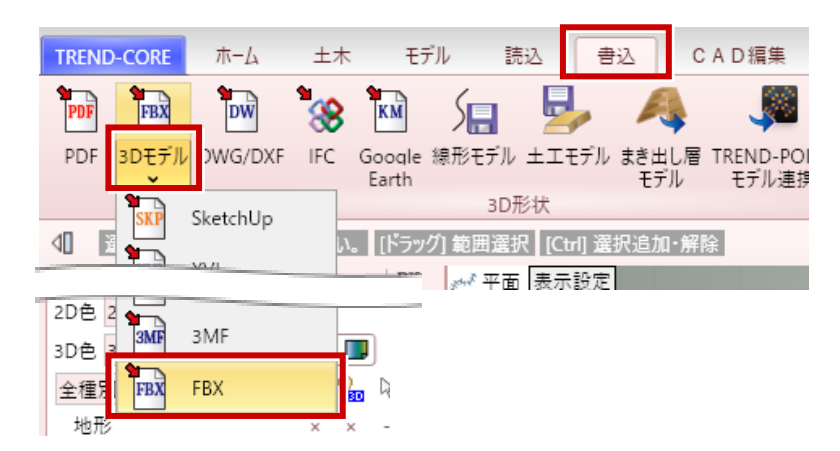

2D汎用CADデータをSFC/P21形式で出力できるようにしました。

- [CAD編集] タブー [変換] [SXF書き込み] コマンド
- [CAD編集] タブー [変換] [SXF書き込み定義] コマンド

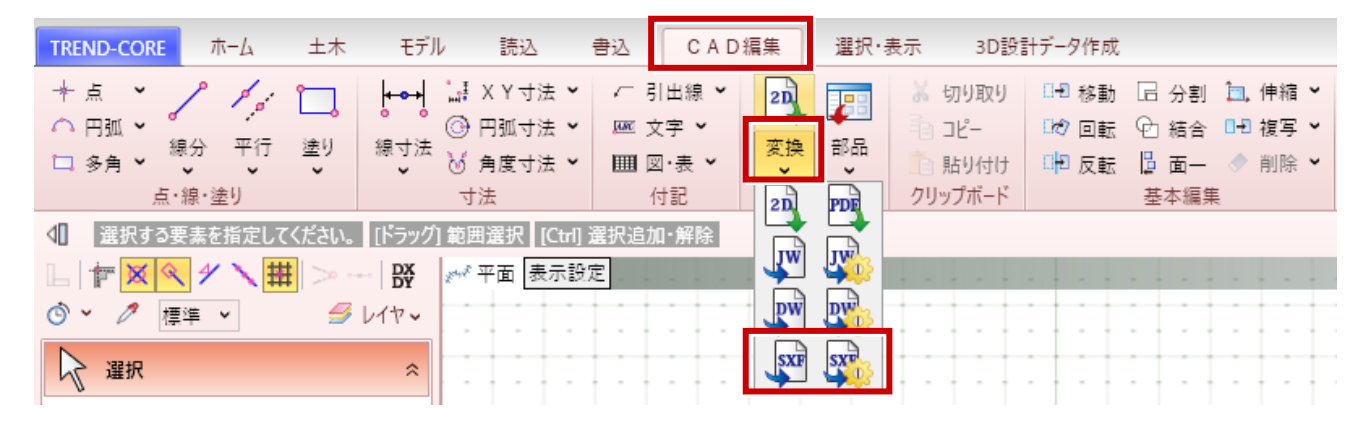

# 47 「オプション」マウスカーソルを画面全体に表示

平面ビューのマウス十字カーソルを画面全体に表示するようにしました。

● [TREND-CORE] タブー [TREND-COREのオプション] – [CAD操作] タブ

| TREND-CORE ホーム 土                                                                                         | 木 モデル                     |           |                                                                                                    |                                                                                                    |             |
|----------------------------------------------------------------------------------------------------|---------------------------|-----------|----------------------------------------------------------------------------------------------------|----------------------------------------------------------------------------------------------------|-------------|
| TREND-CORE     ホーム     土       新規作成(N)       前気(O)       日本       上書き保存(S)       名前を付けて保存(A)       印刷(P) | 木 モテル<br>Ctrl+O<br>Ctrl+S | <u>最近</u> | ◆ TREND-COREのオブション<br>基本粉定<br>C A D 環境<br>C A D 操作<br>C A D 操作<br>C A D 操作<br>C A D 操作<br>フロダクト<br>リソース | 画面操作および C A D 操作に関するオブションを変更します。<br>重要操作<br>拡大率 150.00 K マクスホイール操作 ● ビューの中心を要導にズームする<br>シフト率 50.00 K ● カーソルの重を挙導にズームする<br>・ カーソルの重を単央に巻きなうにズームする<br>スケンプ・按索<br>スナップを成 16 ドット<br>技術を変 な | ×<br>• \\/J |
| TREND-COREのオプション                                                                                         | 1)                        |           |                                                                                                    | スカ・編集編曲<br>図 15-751 は後に6編後<br>図 1507に 1歳に6編後<br>図 スカン/補助を1 1歳に7<br>3002                                                                                                    |             |
| 💜 データサイズ削減(R)                                                                                            |                           |           |                                                                                                    | 3 ひビューで羞沢候補むハイライトアリスト表示する                                                                                                    |             |
|                                                                                                    |                           |           |                                                                                                    | ок                                                                                                    | キャンセル       |

#### 48 「CIMビューア」シーン毎に間隔を個別設定

TREND-COREでシーン毎に個別設定した表示時間を、CIMビューアの再生でも再現します。

● [ホーム] タブー [シーン] コマンド

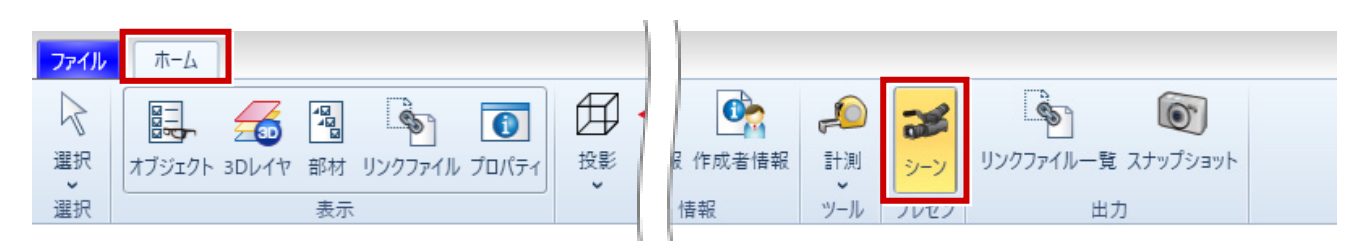

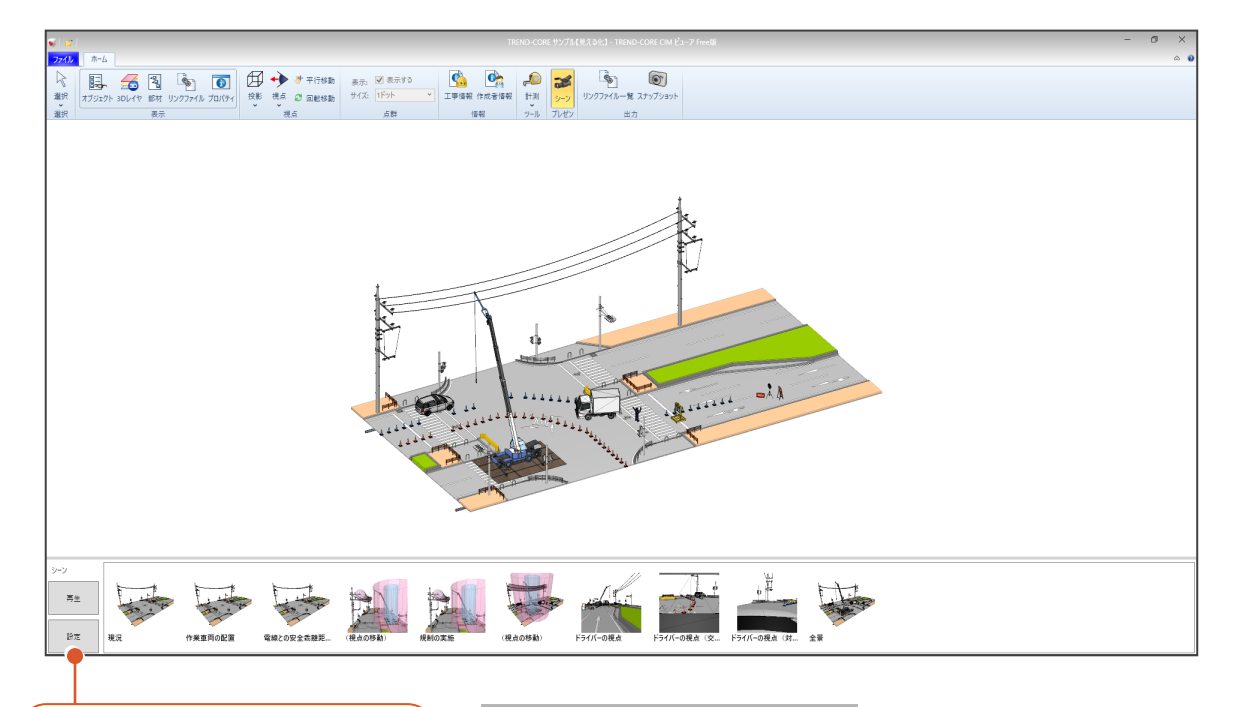

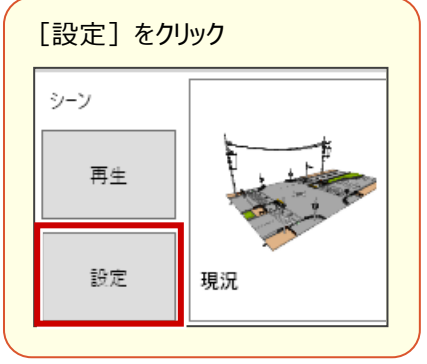

| 💿 シーン設定         | $\times$ |
|-----------------|----------|
| ☑ シーンごとの間隔を使用する |          |
| シーン間隔 3         | 秒        |
| ☑ 視点をスムーズに切り替える |          |
| アニメーション時間 4     | 秒        |
| ☑ シーンの説明を表示する   |          |
| □ 表示色の透過具合を指定する |          |
|                 | _        |
| OK キャンセル        |          |

[シーンごとの間隔を使用する] :

チェックをONにするとTREND-CORE側でシーン毎に設定 したシーン間隔でシーンを再生します。 チェックをOFFにすると本設定の [シーン間隔] でシーンを 再生します。

#### 49 「CIMビューア」リンクの長いフォルダ名・ファイル名に対応

リンクプロパティに長いフォルダ名・ファイル名が設定できるようになりました。

- [ホーム] タブー [リンクファイル] コマンド
- [ホーム] タブー [プロパティ] コマンド

| ファイル                       | 木-ム                   |        |                                               |             |                            |                                 |            |                     |                  |             |              |
|----------------------------|-----------------------|--------|-----------------------------------------------|-------------|----------------------------|---------------------------------|------------|---------------------|------------------|-------------|--------------|
| ↓ 提                        | 日本<br>オブジェクト 3        | Dレイヤ 音 | 1300 日本の1000000000000000000000000000000000000 | (ル<br>プロパティ | 日<br>2<br>2<br>2<br>5<br>2 | → * 平行<br>視点<br>2 回転<br>-<br>視点 | 「移動<br>「移動 | 表示: ☑ ま<br>サイズ: 1ドッ | ŧ示する<br>▶ ▼<br>詳 | (1)<br>工事情報 | 作成者情報     春報 |
| リンクファ                      | 1JL                   |        |                                               |             | 1                          |                                 |            |                     |                  |             |              |
| <u>回</u> カタ<br><u>同</u> カタ | リ<br>ログ.pdf<br>ログ.pdf | リンク名   |                                               |             | <b>長いフォ</b><br>もみ込め        | ルダ名・ファイ)<br>めるようになりま            | ル名でました。    | •                   |                  |             |              |

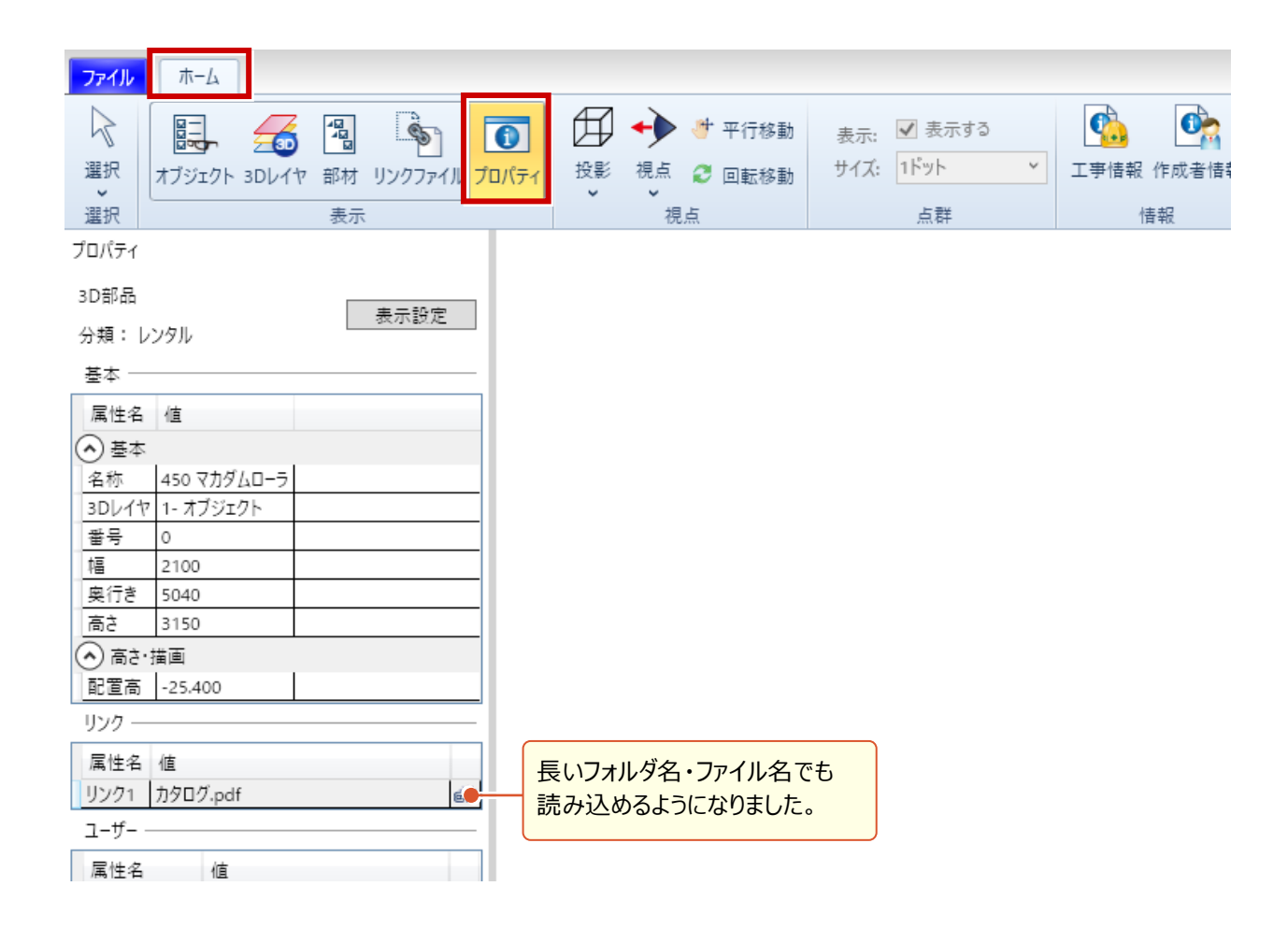